## **BAB III**

### PEMBAHASAN

### 3.1. Tinjauan Perusahaan

Tinjauan perusahaan ini berisi sejarah perusahaan, Struktur organisasi serta fungsi dari masing – masing bagian yang ada di perusahaan tersebut.

#### 3.1.1. Sejarah Perusahaan

DAMRI adalah singkatan dari Djawatan Angkoetan Motor Repoeblik Indonesia (ER, EYD: Jawatan Angkutan Motor Republik Indonesia) yang dibentuk berdasarkan Maklumat Kementerian Perhubungan RI No.01/DAMRI/46 tanggal 25 November 1946 dengan tugas utama menyelenggarakan angkutan penumpang dan barang di atas jalan dengan menggunakan kendaraan bermotor. Dalam perkembangan selanjutnya sebagai Perusahaan Umum (Perum), nama DAMRI tetap diabadikan sebagai brand mark dari Badan Usaha Milik Negara (BUMN) ini yang hingga saat ini masih tetap konsisten menjalankan tugasnya sebagai salah satu penyelenggara jasa angkutan penumpang dan barang dengan menggunakan bus dan truk.

Hingga saat ini, DAMRI memiliki jaringan pelayanan tersebar hampir di seluruh wilayah Republik Indonesia. Dalam kegiatan usahanya DAMRI menyelenggarakan pelayanan angkutan kota, angkutan antarkota dalam provinsi, angkutan kota antarprovinsi, angkutan khusus bandar udara, angkutan pariwisata, angkutan logistik, angkutan keperintisan, dan angkutan lintas batas negara. Khusus dikota Pontianak Perum Damri pada tahun 1991 yang dipimpin oleh Pak Iskandar dan pada tahun 2017 dipimpin oleh Pak Boy Aryadi S,S.Si M.Mtr yang berlokasi dijalan Sultan Hamid II.

### 3.1.2. Struktur Organisasi Dan Fungsi

Untuk mengolah perusahaan dengan baik dan optimal terutama pada sumber daya manusia, perusahaan menerepkan manajemen yang dituangkan dalam bentuk struktur organisasi merupakan sarana yang sangat penting untuk menjalankan fungsinya.

Adapun struktur organisasi ini sendiri dapat dikatakan sebagai suatu kerangka yang mewujudkan suatu pola tetapi dari hubungan antara kedudukan dan peran dalam suatu kerjasama. Bentuk struktur organisasi yang dimiliki oleh Perum Damri Pontianak adalah sebagai berikut:

- 1. General Manager
- 2. *Manager* Uaha
- 3. *Manager* Keuangan SDM dan ADM Umum
- 4. Manager Teknik
- 5. Asmen Pelayanan Jasa
- 6. Asmen Sarbangus
- 7. Asmen SDM dan ADM Umum
- 8. Asmen Keuangan
- 9. Asmen Rekayasa Teknik
- 10. Asmen Pemeliharaan

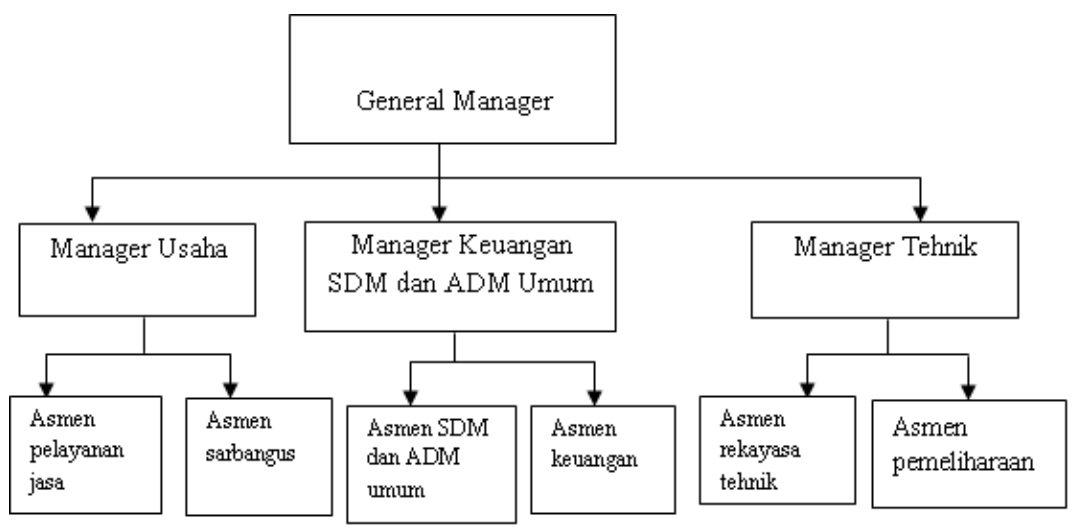

Sumber: Hasil Penelitian (2017)

#### Gambar III.1. Struktur Organisasi Perum Damri Pontianak

Struktur fungsi, tugas dan tanggung jawab dari masing-masing bagian diperlukan untuk mencapai tujuan perusahaan. Berdasarkan struktur organisasi diatas, dapat diuraikan fungsi, tugas dan tanggung jawab dari masing-masing bagian yang ada pada Perum Damri Pontianak:

1. General Manager

Mengatur dan menangani semua aktivitas di Perum damri Pontianak.

2. *Manager* Usaha

Mengatur semua pendapatan atau biaya oprasional dari penjualan tiket dan sewa bus.

3. *Manager* Keuangan SDM dan ADM Umum

Menangani pemasukan dan pengeluaran, absensi dan data kepegawaian serta inventaris.

4. Manager Teknik

Mengatur segala macam perawatan dan perlengkapan bus.Sertamemonitoring semua kegiatan aktivitas mekanik, rekayasa teknik dan pemeliharaan.

5. Asmen Pelayanan Jasa

Controling, memonitoring, penerimaan setoran administrasi danpengorderan.

6. Asmen Sarbangus

Mengatur tentang pemasaran tujuan bus dari awal pendaftaran sampai selesai.

7. Asmen SDM dan ADM Umum

Mengatur pemasukan data kepegawaian, dan data inventaris.

8. Asmen Keuangan

Koordinator, keuangan dan registrasi perlengkapan data.

9. Asmen Rekayasa Teknik

Mengatur kerusakan bus pada bagian dalam dan mengoordinisi kelayakan bus layak pakai atau tidak.

10. Asmen Pemeliharaan

Yang bertanggung jawab atas segala kerusakan bus.

#### 3.2. Analisa Kebutuhan

Sebagai perusahaan yang bergerak dalam bidang administrasi umum maka sistem administrasi dapat dilakukan secara langsung melalui *website* tanpa melalui perantara terlebih dahulu dan administrasi dapat dilakukan secara *online*.Mengingat pentingnya masalah tersebut, maka diperlukan suatu aplikasi untuk pengolahan dan pengaturan terhadap persediaan barang dan pengolahan data.

Rancangan dan pengembangan aplikasi ini memiliki tujuan agar dapat memperoleh mutu yang lebih cepat dan tepat serta meningkatkan kualitas kerja dalam rangka pengembangan pembuatan sistem informasi administrasi Umumberbasis *web* diperlukan peralatan-peralatan yang memadai agar sistem ini berjalan baik serta kualitas lebih meningkat.

#### 3.2.1. Kebutuhan Fungsional

Dalam kebutuhan fungsional ini penulis membahas tiga tampilan yang dirancang dalam *web*, yaitu halaman menu utama *general manager*, dan menu halaman utama asisten *manager*.

A. Halaman Menu Utama General Manager

Pada halaman menu utama website ini berisikan fitur-fitur sebagai berikut:

1. Menu Login

Pada menu *login,general manager*harus memasukkan*username* dan *password*-nya. Sistem menampilkan *form login* yang merupakan pengisian *username* dan *password general manager*. Pengisian ini akan divalidasi oleh sistem yang diproses oleh basis data berdasarkan level hak akses.

2. Menu Home

Pada menu *home* inisistem menampilkanhalaman utama *general manager* dengan menu *general manager* yang tersedia yaitu sejarah singkat perusahaan, menu *master* yang terdiri dari kategori, Inventaris, staff, dan menu gaji yang terdiri dari pembayaran gaji dan laporan gaji.

3. Menu Kategori

Pada menu kategori ini, menampilkan *form* kategori barang yang terkait. *General Manager* dapat menambahkan kategori barang yang ada di perusahaan damri, meng-*edit* serta menghapus sesuai dengan yang dibutuhkan.

4. Menu Inventaris

Pada menu inventaris ini sistem menampilkan informasi barang yang ada di

perusahaan damri berupa nama inventaris, tanggal inventaris, harga inventaris, dan nomor inventaris yang telah msuk ke perusahaan serta menginput inventaris agar mempermudah *general manager* untuk melihat, menghapus dan megedit barang yang ada.

5. Menu Staff

Pada menu staff ini, menampilkan data-data dari karyawan yang telah melakukan registrasi untuk menjadi karyawan pada perusahaan damri ini.*General manager* dapat melihat data , menginput data, mengedit data dan menghapus data karyawan yang sudah tidak aktif.

6. Menu Pembayaran Gaji

Pada menu pembayaran gaji ini, berisikan pembayaran gaji karyawan berdasarkan tanggal pembayaran, keterangan,pembayaran bulan dan pembayaran tahun dari *general manager* kepada karyawan yang telah bekerjaan di perusahaan ini.

7. Menu Laporan Gaji

Pada menu laporan gaji ini, berisikan laporan gaji karyawan berdasarkan gaji pokok, tunjangan, lembur, pajak dan potongan lainnya.

8. Menu Logout

Ketika *general manager* yang melakukan *login* mengklik tombol *logout*, maka akan kembali ke halaman utama *website*.

B. Halaman Menu Utama Asisten Manager

Pada halaman menu utama asisten *manager* ini, berisikan fitur-fitur sebagai berikut:

#### 1. Menu Login

Pada menu *login*, asisten *manager* dapat memasukkan *username* dan *password*-nya. Sistem menampilkan *form login* yang merupakan pengisian *username* dan *password* Asisten *Manager*. Pengisian ini akan divalidasi oleh sistem yang diproses oleh basis data berdasarkan level hak akses.

2. Mennu Home

Pada menu *home* inisistem menampilkanhalaman utama *general manager* dengan menu asisten *manager* yang tersedia yaitu sejarah singkat perusahaan, menu *master* yang terdiri dari inventaris, dan menu gaji yang terdiri dari pembayaran gaji saja.

3. Menu Inventaris

Pada menu inventaris ini sistem menampilkan informasi barang yang ada di perusahaan damri berupa nama inventaris, tanggal inventaris, harga inventaris, dan nomor inventaris yang telah msuk ke perusahaan serta menginput inventaris agar mempermudah *general manager* untuk melihat barang yang ada.

4. Menu pembayaran gaji

Pada menu pembayaran gaji ini, berisikan pembayaran gaji karyawan berdasarkan tanggal pembayaran, keterangan,pembayaran bulan dan pembayaran tahun dari asisten *manager* serta menginput dan melihat data.

5. Menu Logout

Ketika asisten *manager* yang melakukan *login* mengklik tombol *logout*, maka akan kembali ke halaman utama *website*.

#### 3.2.2. Kebutuhan Non Fungsional

Kebutuhan yang mendukung kelancaran sistem ini didefinisikan sebagai berikut:

A. Perangkat Lunak (*Software*)

Perangkat lunak merupakan program yang ditulis untuk mengendalikan dan mengkoordinasi kegiatan dari sistem komputer. Adapun minimal syarat perangkat lunak yang dibutuhkan dalam pengembangan sistem informasi ini adalah sebagai berikut:

- 1. Sistem Operasi : Microsoft Windows 7 Ultimate
- 2. Web Container : XAMPP
- 3. Database : MySQL
- 4. *Browser* : Google Chrome

B. Perangkat Keras (Hardware)

Perangkat keras merupakan alat yang dibutuhkan untuk mengolah data, membuat program, dan penyajian laporan. Adapun minimal syarat perangkat keras yang digunakan dalam pengembangan sistem informasi ini adalah sebagai berikut:

- 1. *Processor* :*AMD C-70APUwithRadeon(tm)HD*@1.00GHz.
- 2. *Memory* : 2 GB
- 3. Harddisk : 250 GB
- C. Brainware

*Brainware* merupakan seseorang yang terlibat dalam kegiatan pemanfaatan komputer atau sistem pengolahan data.*Brainware* juga dapat diartikan sebagai perangkat intelektual yang mengoperasikan dan mengeksplorasi kemampuan dari *hardware* komputer maupun *software* komputer. Adapun *brainware* yang berperan dalam pengembangan sistem informasi ini adalah sebagai berikut:

- 1. Administrator : General Manager
- 2. User : Asisten Manager

### **3.3.** Perancangan Perangkat Lunak

Perancangan adalah langkah awal pada tahap pembuatan aplikasi administrasi umum berbasis *web*.Perancangan perangkat lunak ini melewati beberapa tahap untuk mencapai hasil yang maksimal.

### 3.3.1. Rancangan Antar Muka

Rancangan antar muka merupakan bagian yang paling penting dari merancang sistem. Tujuan dari perancangan antar muka adalah merancang *interface* yang efektif untuk sistem perancangan perangkat lunak. Efektif artinya siap digunakan dan hasilnya sesuai dengan kebutuhan.Karena dalam merancang antarmuka harus memenuhi tiga persyaratan, sebuah antar muka harus sederhana, sebuah antar muka harus lengkap, dan sebuah antar muka harus memiliki kinerja yang cepat.

Adapun rancangan antar muka (*interface*) yang terdapat dalam pembuatan sistem informasi administrasi umum berbasis *web* ini ada dua sisi yaitu rancangan antar muka menu utama *general manager*, dan menu utama Asisten *manager*.

1. Rancangan Antar Muka Tampilan general manager

Perancangan antar muka menu utama *general manager* merupakan bagian yang paling penting dalam pengoperasian aplikasi administrasi umumberbasis *web*, sebelum masuk pada menu utama tampilan *general manager*, *general manager* harus melakukan *login* terlebih dahulu.

## a. Rancangan Antarmuka Login General Manager

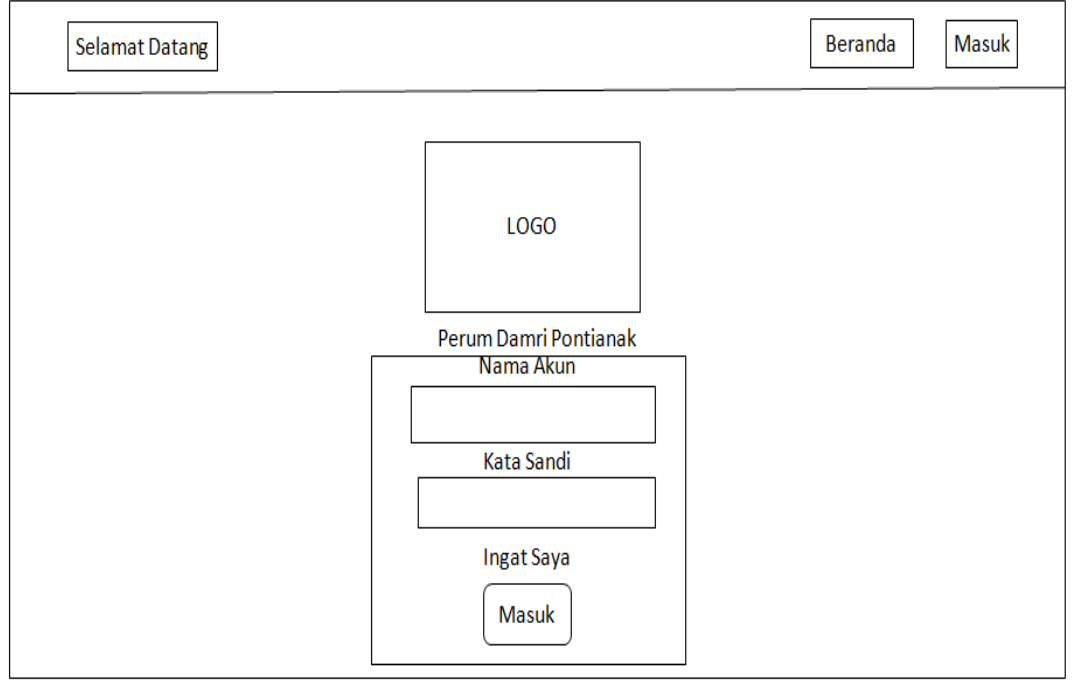

Sumber: Hasil Penelitian (2017)

# Gambar III.2. Rancangan Antarmuka Login General Manager

b. Rancangan Antarmuka Home

| Selamat Datang | Beranda Kategori Inventaris Staff Gaji▼ Logout |
|----------------|------------------------------------------------|
|                | Xxxxxxxxxxxxxxxxxxxxxxxx                       |
| XXXXXX<br>XXXX | xxxxxxxxxxxxxxxxxxxxxxxxxxxxxxxxxxxxxx         |
|                | XXXXXXXXXXXXXXXXXXXXXXXXXXXXXXXXXXXXXX         |
|                | XXXXXXXXXXXXXXXXXXXXXXXXXXXXXXXXXXXXXX         |
|                |                                                |
|                |                                                |

Sumber: Hasil Penelitian (2017)

## Gambar III.3. Rancangan Antarmuka Home

## c. Rancangan Antarmuka Kategori

| Selamat Datang              |     | Beranda Kategori Ir | ventaris | Staff | Gaji ▼ | Logout |
|-----------------------------|-----|---------------------|----------|-------|--------|--------|
| Beranda / Kategori          |     |                     |          |       |        |        |
| Kategori<br>Tambah Kategori |     |                     |          |       |        |        |
| #                           | ID  | Kategori            |          |       |        | l      |
| X                           | XXX | XXXXXX              | Lihat    | Ubah  | Hapus  |        |
|                             |     |                     |          |       |        |        |
|                             |     |                     |          |       |        |        |
|                             |     |                     |          |       |        |        |
|                             |     |                     |          |       |        |        |
|                             |     |                     |          |       |        |        |

Sumber: Hasil Penelitian (2017)

# Gambar III.4. Rancangan Antarmuka Kategori

## d. Rancangan Antarmuka Inventaris

| Selamat Datang Beranda Kategori Inventaris Staff Gaji ▼ Logout |                                 |                 |                    |                    |                    |       |      |       |
|----------------------------------------------------------------|---------------------------------|-----------------|--------------------|--------------------|--------------------|-------|------|-------|
| Ber                                                            | Beranda / Inventaris            |                 |                    |                    |                    |       |      |       |
| In<br>Tam                                                      | Inventaris<br>Tambah Inventaris |                 |                    |                    |                    |       |      |       |
| #                                                              | ID                              | Nama Inventaris | Tanggal Inventaris | Nominal Inventaris | Nominal Inventaris |       |      |       |
| x                                                              | x                               | xxxxxxxx        | XXXXXXXX           | ****               | ****               | Lihat | Ubah | Hapus |
|                                                                |                                 |                 |                    |                    |                    |       |      |       |
|                                                                |                                 |                 |                    |                    |                    |       |      |       |
|                                                                |                                 |                 |                    |                    |                    |       |      |       |
|                                                                |                                 |                 |                    |                    |                    |       |      |       |

Sumber: Hasil Penelitian (2017)

# Gambar III.5. Rancangan Antarmuka Inventaris

## e. Rancangan Antarmuka Staff

| Selamat Datang Beranda Kategori Inventaris Staff Gaji 🔻 Logout |                            |              |                |               |         |         |       |      |       |  |
|----------------------------------------------------------------|----------------------------|--------------|----------------|---------------|---------|---------|-------|------|-------|--|
| Be                                                             | Beranda / Staff            |              |                |               |         |         |       |      |       |  |
| Tai                                                            | <b>Staff</b><br>mbah Staff | ]            |                |               |         |         |       |      |       |  |
| #                                                              | Username                   | Nama Lengkap | Tanggal Dibuat | Nomor NIP/NIK | Jabatan | Status  |       |      |       |  |
| x                                                              | x                          | XXXXXXXX     | XXXXXXXXX      | *****         | ****    | xxxxxxx | Lihat | Ubah | Hapus |  |
|                                                                |                            |              |                |               |         |         |       |      |       |  |
|                                                                |                            |              |                |               |         |         |       |      |       |  |
|                                                                |                            |              |                |               |         |         |       |      |       |  |
|                                                                |                            |              |                |               |         |         |       |      |       |  |
|                                                                |                            |              |                |               |         |         |       |      |       |  |

Sumber: Hasil Penelitian (2017)

## Gambar III.6. Rancangan Antarmuka Staff

f. Rancangan Antarmuka Pembayaran Gaji

| Se                        | lamat  | Datang             | Berar      | nda Kategori Inver | taris Staff Gaji | ▼     | Log  | out |
|---------------------------|--------|--------------------|------------|--------------------|------------------|-------|------|-----|
| Beranda / Pembayaran Gaji |        |                    |            |                    |                  |       |      |     |
| Ре                        | mba    | ayaran Gaji        |            |                    |                  |       |      |     |
| Tan                       | nbah P | Pembayaran Gaji    |            |                    |                  |       |      |     |
| #                         | ID     | Tanggal pembayaran | Keterangan | Pembayaran Bulan   | Pembayaran Tahun |       |      |     |
| x                         | x      | XXXXXXXX           | XXXXXXXXX  | ****               | ****             | Lihat | Ubah | На  |
|                           |        |                    |            |                    |                  |       |      | L   |
|                           |        |                    |            |                    |                  |       |      |     |
|                           |        |                    |            |                    |                  |       |      |     |
|                           |        |                    |            |                    |                  |       |      |     |
|                           |        |                    |            |                    |                  |       |      |     |

Sumber: Hasil Penelitian (2017)

# Gambar III.7. Rancangan Antarmuka Pembayaran Gaji

### g. Rancangan Antarmuka Laporan Gaji

|                        | Sela          | mat Datang                          |              | B          | eranda Ka  | tegori Inv | ventaris | Staff    | Gaji ▼ Lo     | gout  |
|------------------------|---------------|-------------------------------------|--------------|------------|------------|------------|----------|----------|---------------|-------|
| Beranda / Laporan gaji |               |                                     |              |            |            |            |          |          |               |       |
|                        | _apo          | oran Gaji<br>]<br>xxxxxxxxxxxxxxxxx |              | ▼          |            |            |          |          |               |       |
|                        | Tan           | ggal Pemabayaran                    |              | XXXXXXXX   |            |            |          |          |               |       |
|                        | Ke            | terangan                            |              |            | xxxxx      | xxxx       |          |          |               |       |
|                        | Pe            | mbayaran Bulan                      |              |            | xxxxx      | xxxx       |          |          |               |       |
|                        | Pe            | mabayaran Tahun                     |              |            | xxxxx      | xxxx       |          |          |               |       |
| -<br>  [               |               |                                     |              |            |            |            |          |          |               | I     |
|                        | #             | Nomor NiP/INIK                      | Nama Lengkap | Keterangan | Gaji Рокок | Tunjangan  | Lempur   | Рајак    | Potongan Lain | lotai |
|                        | x xxxxxxxxxxx |                                     | ****         | XXXXXXX    | XXXXXXX    | xxxxxxx    | XXXXXXX  | XXXX     | XXXXXXX       | xx    |
|                        | Total         |                                     |              | XXXXXXX    | xxxxxx     | xxxxxx     | xxxxx    | XXXXXXXX | ххх           |       |

Sumber: Hasil Penelitian (2017)

## Gambar III.8. Rancangan Antarmuka Laporan Gaji

2. Rancangan Antar Muka Tampilan Asisten Manager

Perancangan antar muka tampilan asisten manager pada aplikasi administrasi

umum berbasis web ini adalah sebagai berikut:

a. Rancangan Antarmuka LoginAsisten Manager

| Selamat Datang |                                    | Beranda Masuk |
|----------------|------------------------------------|---------------|
|                | LOGO                               |               |
|                | Perum Damri Pontianak<br>Nama Akun |               |
|                | Kata Sandi                         |               |
|                | Ingat Saya<br>Masuk                |               |

Sumber: Hasil Penelitian (2017)

## Gambar III.9. Rancangan Antarmuka Asisten Manager

## b. Rancangan Antarmuka Home

| Sela | amat Datang | Beranda Inventaris Gaji ▼ Logout        |
|------|-------------|-----------------------------------------|
|      |             | Xxxxxxxxxxxxxxxxxxxxxxxxxxxxxxxxxxxxxxx |
|      |             | XXXXXXXXXXXXXXXXXXXXXXXXXXXXXXXXXXXXXX  |
|      |             | XXXXXXXXXXXXXXXXXXXXXXXXXXXXXXXXXXXXXX  |
|      |             |                                         |
|      |             |                                         |

Sumber: Hasil Penelitian (2017)

# Gambar III.10. Rancangan Antarmuka Home

c. Rancangan Antarmuka Inventaris

| Selamat Datang Beranda Inventaris Gaji ▼ Logout |         |                 |                    |                    |                    |       |      |     |
|-------------------------------------------------|---------|-----------------|--------------------|--------------------|--------------------|-------|------|-----|
| Beranda / Inventaris                            |         |                 |                    |                    |                    |       |      |     |
| In                                              | vent    | aris            |                    |                    |                    |       |      |     |
| Tam                                             | nbah Ir | wentaris        |                    |                    |                    |       |      |     |
| #                                               | ID      | Nama Inventaris | Tanggal Inventaris | Nominal Inventaris | Nominal Inventaris |       |      |     |
| x                                               | x       | XXXXXXXX        | XXXXXXXXX          | xxxxxxxxx          | xxxxxxxxxxx        | Lihat | Ubah | Нар |
|                                                 |         |                 | 1                  |                    | <u> </u>           |       |      | L   |
|                                                 |         |                 |                    |                    |                    |       |      |     |
|                                                 |         |                 |                    |                    |                    |       |      |     |
|                                                 |         |                 |                    |                    |                    |       |      |     |
|                                                 |         |                 |                    |                    |                    |       |      |     |

Sumber: Hasil Penelitian (2017)

# Gambar III.11. Rancangan Antarmuka Inventaris

### d. Rancangan Antarmuka Pembayaran Gaji

| 9  | Selama                    | t Datang           |            | Beranda          | Inventaris Gaji  | ▼     | Log  | out   |  |
|----|---------------------------|--------------------|------------|------------------|------------------|-------|------|-------|--|
| Be | Beranda / Pembayaran Gaji |                    |            |                  |                  |       |      |       |  |
| Ρ  | emb                       | ayaran Gaji        |            |                  |                  |       |      |       |  |
| Ta | ambah                     | Pembayaran Gaji    |            |                  |                  |       |      |       |  |
| #  | ID                        | Tanggal pembayaran | Keterangan | Pembayaran Bulan | Pembayaran Tahun |       |      |       |  |
| x  | x                         | XXXXXXXX           | XXXXXXXXX  | xxxxxxxxx        | ****             | Lihat | Ubah | Hapus |  |
|    |                           |                    |            |                  |                  |       |      |       |  |
|    |                           |                    |            |                  |                  |       |      |       |  |
|    |                           |                    |            |                  |                  |       |      |       |  |
|    |                           |                    |            |                  |                  |       |      |       |  |
|    |                           |                    |            |                  |                  |       |      |       |  |

Sumber: Hasil Penelitian (2017)

## Gambar III.12. Rancangan Antarmuka Pembayaran Gaji

## 3.3.2. Basis Data

## A. Entity Relationship Diagram (ERD)

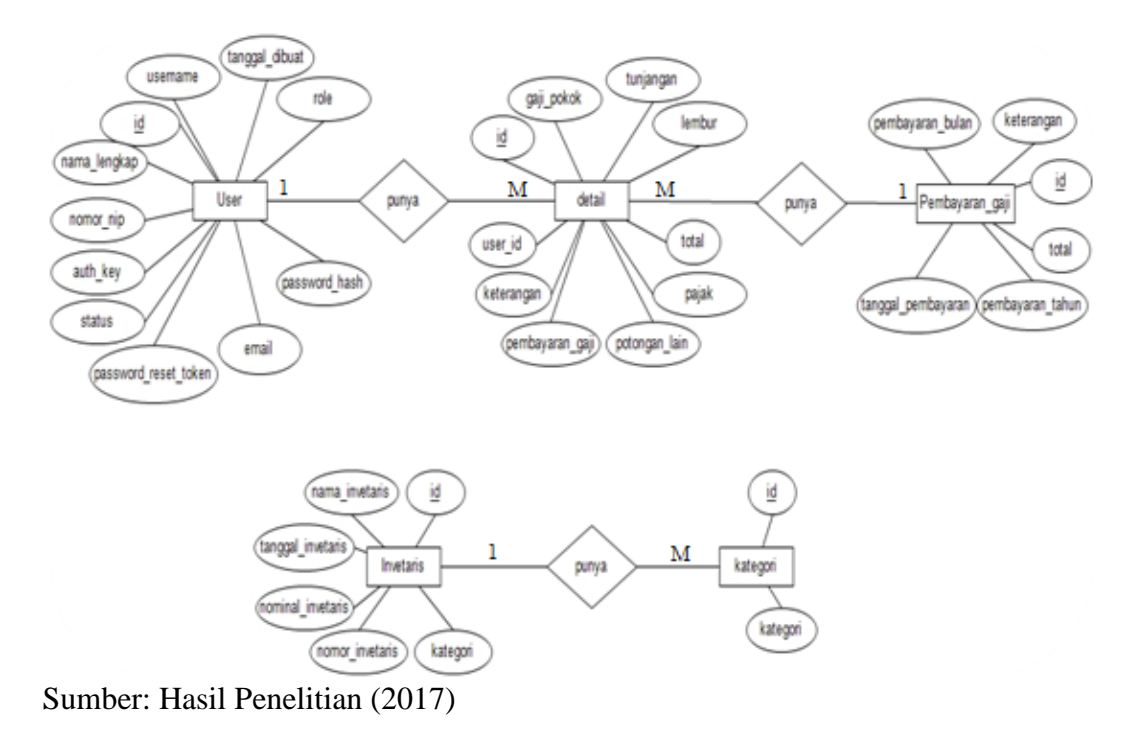

## Gambar III.13. Entity Relationship Diagram (ERD)

### **B.** Logical Relational Structure(LRS)

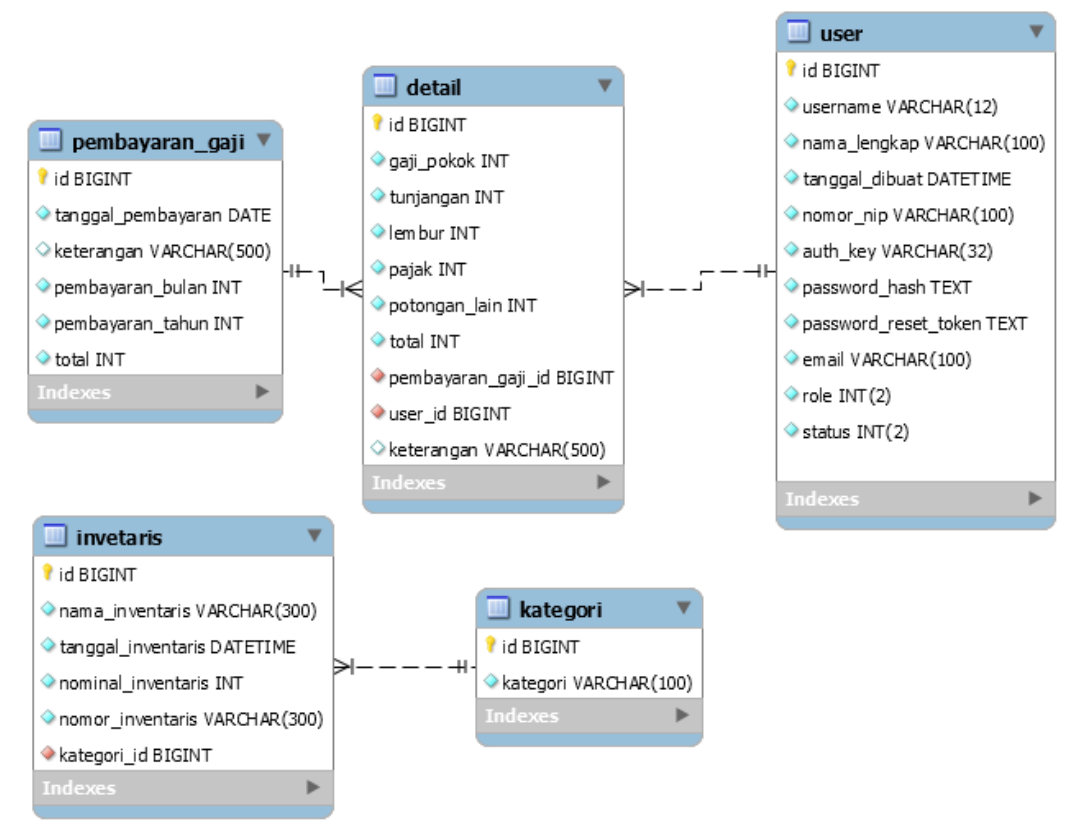

Sumber: Hasil Penelitian (2017)

### Gambar III.14. Logical Relationship Diagram (LRS)

### C. Spesifikasi File

1. Spesifikasi File detail

| Nama <i>file</i>       | : Detail Pembayaran Gaji               |
|------------------------|----------------------------------------|
| Akronim                | : detail                               |
| Fungsi                 | : Untuk melihat detail pembayaran gaji |
| Tipe <i>file</i>       | : file master                          |
| Organisasi <i>file</i> | : indexed sequential                   |
| Akses file             | : random                               |
| Media                  | : Harddisk                             |
| Panjang Record         | : 626 karakter                         |

Kunci field : id

Software : MySQL

## Tabel III.1.

# Spesifikasi File Detail

| No | Elemen Data        | Nama Field         | Tipe    | Size | Keterangan  |
|----|--------------------|--------------------|---------|------|-------------|
| 1  | ID                 | id                 | bigint  | 20   | Primary Key |
| 2  | Gaji Pokok         | gaji_pokok         | int     | 11   |             |
| 3  | Tunjangan          | tunjangan          | int     | 11   |             |
| 4  | Lembur             | lembur             | int     | 11   |             |
| 5  | Pajak              | pajak              | int     | 11   |             |
| 6  | Potongan Lain      | potongan_lain      | int     | 11   |             |
| 7  | Total              | total              | int     | 11   |             |
| 8  | Pembayaran Gaji Id | pembayaran_gaji_id | bigint  | 20   | Foreign Key |
| 9  | User ID            | user_id            | bigint  | 20   | Foreign Key |
| 10 | Keterangan         | keterangan         | varchar | 500  |             |

Sumber: Hasil Penelitian (2017)

2. Spesifikasi File Inventaris

| Nama <i>file</i>       | : Inventaris                   |
|------------------------|--------------------------------|
| Akronim                | : invetaris                    |
| Fungsi                 | : Untuk memasukkan data barang |
| Tipe <i>file</i>       | : <i>file</i> master           |
| Organisasi <i>file</i> | : indexed sequential           |
| Akses file             | : random                       |
| Media                  | : Harddisk                     |

Panjang *Record* : 670 karakter

Kunci field : id

Software : MySQL

# Tabel III.2.

# Spesifikasi File Inventaris

| No | Elemen Data        | Nama Field         | Tipe     | Size | Keterangan  |
|----|--------------------|--------------------|----------|------|-------------|
| 1  | ID                 | id                 | bigint   | 20   | Primary Key |
| 2  | Nama Inventaris    | nama_inventaris    | varchar  | 300  |             |
| 3  | Tanggal Inventaris | tanggal_inventaris | datetime | 19   |             |
| 4  | Nominal Inventaris | nominal_inventaris | int      | 11   |             |
| 5  | Nomor Inventaris   | nomor_inventaris   | varchar  | 300  |             |
| 6  | Kategori           | kategori           | bigint   | 20   | Foreign Key |

Sumber: Hasil Penelitian (2017)

# 3. Spesifikasi File Kategori

| Nama <i>file</i>       | : Kategori                         |
|------------------------|------------------------------------|
| Akronim                | : kategori                         |
| Fungsi                 | : Untuk mengelompokkan data barang |
| Tipe <i>file</i>       | : file master                      |
| Organisasi <i>file</i> | : indexed sequential               |
| Akses file             | : random                           |
| Media                  | : Harddisk                         |
| Panjang Record         | : 120 karakter                     |
| Kunci field            | : id                               |
| Software               | : MySQL                            |

# Tabel III.3.

# Spesifikasi File Kategori

| No | Elemen Data | Nama Field | Tipe    | Size | Keterangan  |
|----|-------------|------------|---------|------|-------------|
| 1  | ID          | id         | bigint  | 20   | Primary Key |
| 2  | Kategori    | kategori   | varchar | 100  |             |

Sumber: Hasil Penelitian (2017)

4. Spesifikasi File Pembayaran Gaji

| Nama <i>file</i>       | : Pembayaran Gaji                |
|------------------------|----------------------------------|
| Akronim                | : pembayaran_gaji                |
| Fungsi                 | : Untuk memasukkan gaji karyawan |
| Tipe <i>file</i>       | : file master                    |
| Organisasi <i>file</i> | : indexed sequential             |
| Akses file             | : random                         |
| Media                  | : Harddisk                       |
| Panjang Record         | : 561 karakter                   |
| Kunci field            | : id                             |
| Software               | : MySQL                          |

# Tabel III.4.

# Spesifikasi File Pembayaran Gaji

| No | Elemen Data        | Nama Field         | Tipe    | Size | Keterangan  |
|----|--------------------|--------------------|---------|------|-------------|
| 1  | ID                 | id                 | bigint  | 20   | Primary Key |
| 2  | Tanggal Pembayaran | tanggal_pembayaran | date    | 8    |             |
| 3  | Keterangan         | keterangan         | varchar | 500  |             |
| 4  | Pembayaran Bulan   | pembayaran_bulan   | int     | 11   |             |

| 5 | Pembayaran Tahun | pembayaran_tahun | int | 11 |  |
|---|------------------|------------------|-----|----|--|
| 6 | Total            | total            | int | 11 |  |

5. Spesifikasi File User

| Nama file       | : Tambah Staff                  |
|-----------------|---------------------------------|
| Akronim         | : user                          |
| Fungsi          | : Untuk memasukkan data pegawai |
| Tipe file       | : file master                   |
| Organisasi file | : indexed sequential            |
| Akses file      | : random                        |
| Media           | : Harddisk                      |
| Panjang Record  | : 407 karakter                  |
| Kunci field     | : id                            |
| Software        | : MySQL                         |

# Tabel III.5.

# Spesifikasi File User

| No | Elemen Data    | Nama <i>Field</i> Tipe |          | Size | Keterangan  |
|----|----------------|------------------------|----------|------|-------------|
| 1  | ID             | id                     | bigint   | 20   | Primary Key |
| 2  | Username       | username               | varchar  | 12   |             |
| 3  | Nama Lengkap   | nama_lengkap           | varchar  | 100  |             |
| 4  | Tanggal_dibuat | tanggal_dibuat         | datetime | 19   |             |
| 5  | Nomor NIP/NIK  | nomor_nip              | varchar  | 100  |             |
| 6  | Auth key       | auth_key               | varchar  | 32   |             |
| 7  | Password Hash  | password_hash          | text     | 10   |             |

| 8  | Password Reset Token | Password_reset_token | text    | 10  |  |
|----|----------------------|----------------------|---------|-----|--|
|    |                      |                      |         |     |  |
| 9  | Email                | email                | varchar | 100 |  |
|    |                      |                      |         |     |  |
| 10 | Role                 | role                 | int     | 2   |  |
|    |                      |                      |         |     |  |
| 11 | Status               | status               | int     | 2   |  |
|    |                      |                      |         |     |  |

### 3.3.3. Rancangan Struktur Navigasi

Struktur navigasi yang digunakan dalam pembuatan website ini adalah struktur navigasi nonlinier. Jadi tiap-tiap tampilan mempunyai kedudukan yang sama. Rancangan struktur navigasi ini terdiri dari struktur navigasi pada halaman *general manager*, struktur navigasi pada halaman *manager*, dan struktur navigasi pada halaman asisten *manager*.

## A. Rancangan Struktur Navigasi Halaman General Manager

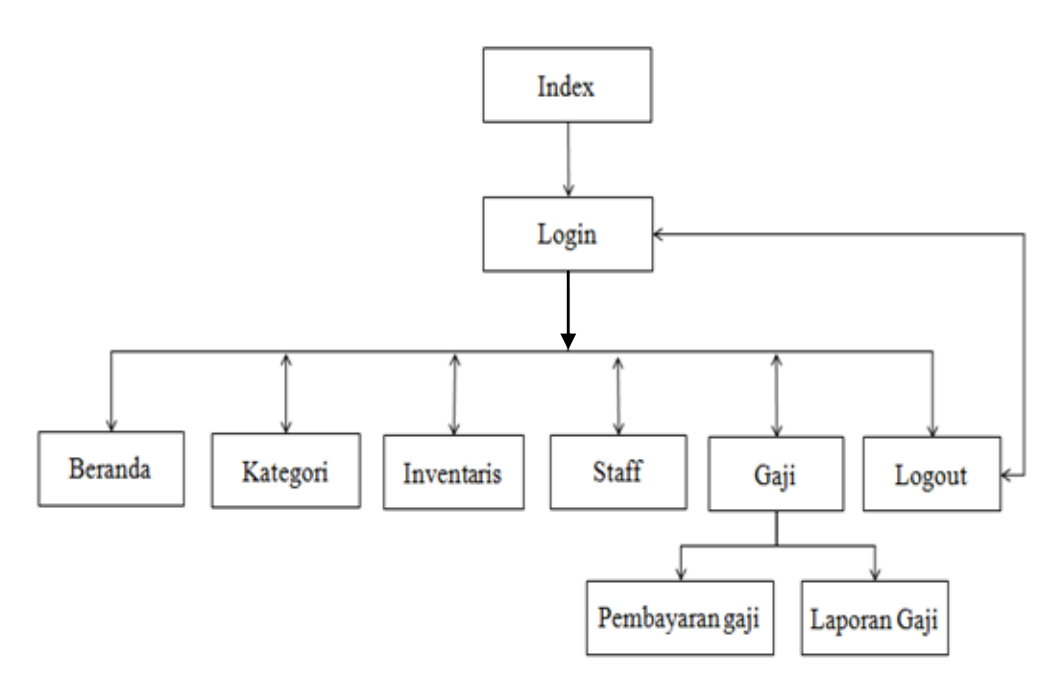

Sumber: Hasil Penelitian (2017)

### Gambar III.15. Struktur Navigasi General Manager

#### B. Rancangan Struktur Navigasi Halaman Asisten Manager

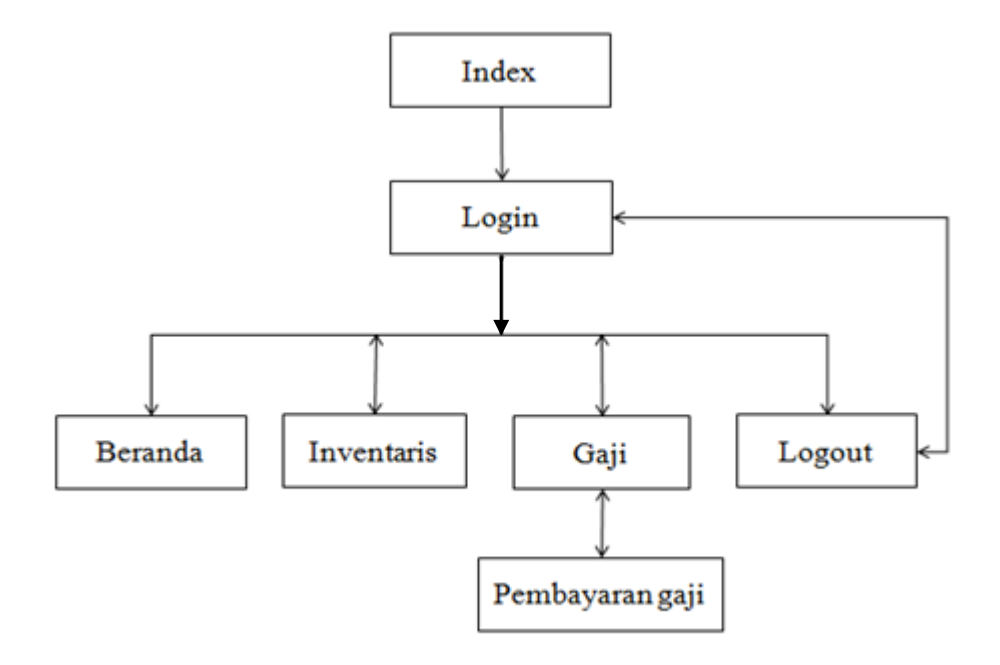

Sumber: Hasil Penelitian (2017)

### Gambar III.16. Struktur Navigasi Asisten Manager

### 3.4. Implementasi dan Pengujian Unit

Implementasi rancangan antar muka yang terdapat pada sistem informasi administrasi umum berbasis *web* ini berdasarkan hasil rancangan antar muka yang telah dibuat menjadi 2 (dua) halaman yaitu halaman utama *general manager*, dan halaman utama asisten *manager*.

### 3.4.1. Implementasi

#### A. Implementasi Rancangan Antar Muka

Implementasi rancangan antar muka pada *general manager* Perum Damri Pontianak berdasarkan rancangan antar muka.

- 1. Implementasi Rancangan Antar Muka General Manager
  - a. Halaman Login General Manager

Pada halaman login general manager, general manager harus melakukan

login terlebih dahulu sebelum masuk ke website yang diinginkan.

| Selamat Datang |                       | Beranda | Masuk |
|----------------|-----------------------|---------|-------|
|                | DAMRI                 |         |       |
|                | Perum Damri Pontianak |         |       |
|                | Nama Akun             |         |       |
|                | heri                  |         |       |
|                | Kata Sandi            |         |       |
|                |                       |         |       |
|                | ✓ Ingat Saya          |         |       |
|                | Masuk                 |         |       |
|                |                       |         |       |

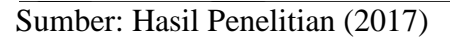

### Gambar III.17. Implementasi Halaman General Manager

b. Halaman Utama General Manager

Pada halaman utama *general manager*ini merupakan halaman yang menampilkan *home*.Pada halaman ini terdapat beberapa menu yaitu menu Beranda, Kategori, Inventaris, Staff, Gaji dan *Logout*.

#### Sejarah Singkat Perusahaan

Sejarah DAMRI dimulai dari dua usaha angkutan di era pendudukan Jepang, JAWA UNYU ZIGYOSHA (angkutan barang) dan ZIDOSHA SOKYOKO (angkutan penumpang) di bwah naungan Kementerian Perhubungan Republik Indonesia setelah Indonesia merdeka tahun 1945.

Dengan semangat juang untuk mewujudkan kemerdekaan bangsa Indonesia dan sebagai perwujudan dari ikrar sumpah pemuda yang masih melekat di dada para pejuang, merupakan suatu kesempatan bagi pemuda pemuda Indonesia terutama dipulau Jawa untuk bekerja diperusahaan tersebut dengan tujuan merebut perusahaan dan akhirnya berhasil dapat dikuasai. Semua alat angkut dijadikan sebagai sarana perjuangan dan sejak itulah para pemuda tersebut dikenal sebagai pejuang dan perintis berdirinya DAMRI.

Setahun kemudian melalui maklumat Menteri Perhubungan RI NO. 01/dam/46 tertanggal 25 November 1946 keduanya digabung menjadi "Djawatan Angkoetan Motor Republik Indonesia", disingkat DAMRI, sebagai penyelenggara pengangkutan darat dengan bus, truk, dan angkutan bermotor lainnya. Sejak itulah DAMRI bertugas melayani masyarakat dan mengambil peran dalam mempertahankan kemerdekaan di era agresi Belanda pasca kemerdekaan.

Terjadi peralihan status DAMRI menjadi Badan Pimpinan Umum Perusahaan Negara (BPUPN) berdasarkan PP No. 233 tahun 1961, yang kemudian pada tahun 1965 BPUPN dihapus dan DAMRI ditetapkan sebagai Perusahaan Negara (PN). Yang kemudian berubah lagi ditahun 1982 menjadi Perusahaan Umum (Perum) DAMRI berdasarkan PP No. 30 Tahun 1984, selanjutnya dengan PP No. 13 tahun 2002 hingga saat ini.

Sumber: Hasil Penelitian (2017)

#### Gambar III.18. Implementasi Halaman Utama

c. Halaman Kategori

Halaman kategori adalah salah satu menu yang menampilkan data kategori

barang untuk melihat kategori yang ada dan di halaman ini dapat

menginput kategori, mengedit dan menghapus.

| Selamat Datang             |            |             | Kategori | Staff |            | Logout (BOY ARYADI S, S.SI, M.MTr) |
|----------------------------|------------|-------------|----------|-------|------------|------------------------------------|
| Beranda / Kateg            | ori        |             |          |       |            |                                    |
| Kategor<br>Tambah Kategori | i          |             |          |       |            |                                    |
| Menampilkan 1-8 da         | ri 8 item. |             |          |       |            |                                    |
| #                          | ID         | Kategori    |          |       |            |                                    |
| 1                          | 1          | Меја        |          | ر ک   | â          |                                    |
| 2                          | 2          | kursi       |          | ۱ ا   | <b>m</b>   |                                    |
| 3                          | 3          | komputer    |          | ۱ ا   | ۰<br>ش     |                                    |
| 4                          | 4          | lemari      |          | ۱ ا   | <b>m</b>   |                                    |
| 5                          | 5          | AC          |          | / ا   | â          |                                    |
| 6                          | 6          | Kipas Angin |          | ۱ ا   | <b>m</b>   |                                    |
| 7                          | 7          | Lukisan     |          | ۱ ا   | <b>` m</b> |                                    |
| 8                          | 8          | Printer     |          | ر ا   | Ť.         |                                    |

© Perum Damri Pontianak 2017

Petrus Heri

Sumber: Hasil Penelitian (2017)

#### Gambar III.19. Implementasi Halaman Kategori

d. Halaman Tambah Kategori

Pada halaman ini *general manager* bisa menambahkan/meng*input* data kategori.

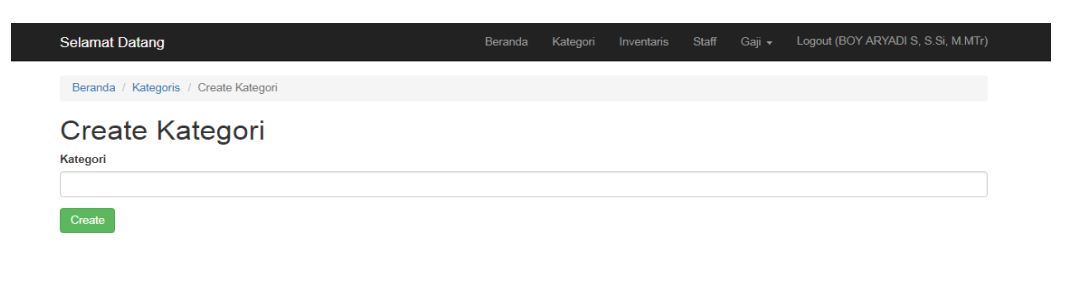

© Perum Damri Pontianak 2017 Sumber: Hasil Penelitian (2017)

### Gambar III.20. Implementasi Halaman Tambah Kategori

e. Halaman Update Kategori

Pada halaman ini *general manager* dapat mengu*pdate*/meng*edit* data kategori.

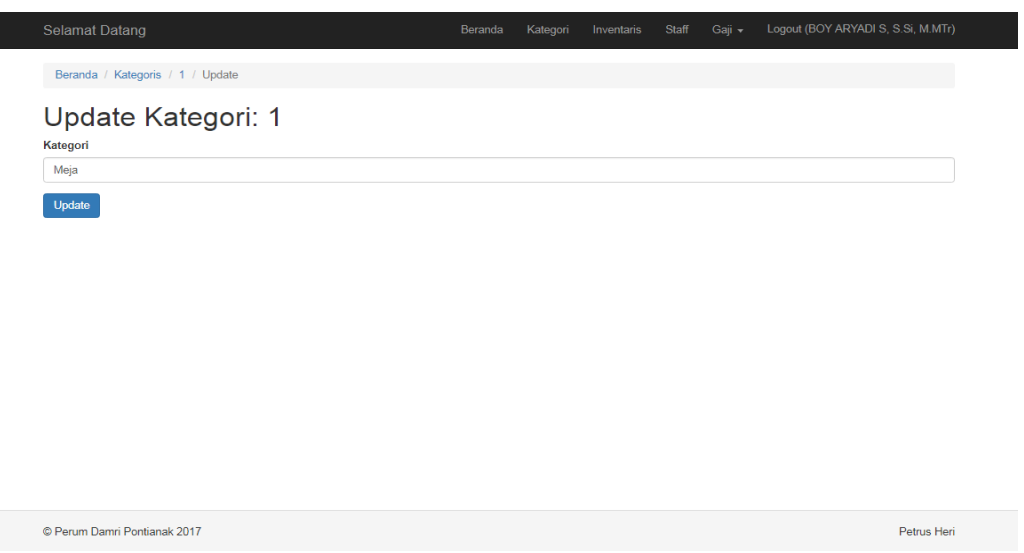

Sumber: Hasil Penelitian (2017)

Gambar III.21. Implementasi Halaman Update Kategori

Petrus Heri

f. Halaman Detail Kategori

Pada halaman ini menapilkan detail dari halaman kategori dan dapat meng*update* dan menghapus.

| Selamat Datang                   | Beranda | Kategori | Inventaris | Staff | Logout (BOY ARYADI S, S.Si, M.MTr) |
|----------------------------------|---------|----------|------------|-------|------------------------------------|
| Beranda / Kategoris / Meja       |         |          |            |       |                                    |
| Meja<br><sup>Update</sup> Delete |         |          |            |       |                                    |
| ID                               |         |          | 1          |       |                                    |
| Kategori                         |         |          | Meja       |       |                                    |

Sumber: Hasil Penelitian (2017)

# Gambar III.22. Implementasi Halaman Detail Kategori

g. Halaman Inventaris

Halaman inventaris adalah salah satu menu yang menampilkan data inventaris untuk melihat barang yang ada dan di halaman ini dapat meng*input* inventaris, meng*update* dan menghapus.

|      | amat E   | Datang             |                    | Beranda Kategori   | Inventaris | Staff Gaji <del>-</del> | Logout (BOY ARYADI S, S.Si, M.M |
|------|----------|--------------------|--------------------|--------------------|------------|-------------------------|---------------------------------|
| Be   | randa /  | Inventaris         |                    |                    |            |                         |                                 |
| n    | ver      | ntaris             |                    |                    |            |                         |                                 |
| Tar  | nbah In  | ventaris           |                    |                    |            |                         |                                 |
| Mena | ampilkar | n 1-4 dari 4 item. |                    |                    |            |                         |                                 |
| #    | ID       | Nama Inventaris    | Tanggai Inventaris | Nominal Inventaris | 5          | Nomor Inventaris        |                                 |
| 1    | 1        | Meja GM            | Jan 20, 2017       | 1350000            |            | 01 / INV. / DMRI. PTK   | / 2016 💿 🖍 🏛                    |
| 2    | 2        | kursi              | Jul 23, 2017       | 300000             | -          | 02 / INV. / DMRI. PTK   | / 2016 ♥ 🖍 🏛                    |
|      | 3        | AC General Manager | Jul 3, 2016        | 4000000            |            | 03 / INV. / DMRI. PTK   | 7 2016 ♥ 🖍 🏛                    |
| 3    |          |                    |                    |                    |            |                         |                                 |

© Perum Damri Pontianak 2017

Petrus Heri

Sumber: Hasil Penelitian (2017)

## Gambar III.23. Implementasi Halaman Inventaris

h. Halaman Tambah Inventaris

Pada halaman ini general manager bisa menambahkan/menginput data inventaris.

| Selamat Datang                           | Beranda | Kategori | Inventaris | Staff | Logout (BOY ARYADI S, S.Si, M.MTr) |
|------------------------------------------|---------|----------|------------|-------|------------------------------------|
| Beranda / Inventaris / Tambah Inventaris |         |          |            |       |                                    |
| Tambah Inventaris                        |         |          |            |       |                                    |
| Nama Inventaris                          |         |          |            |       |                                    |
| Komputer                                 |         |          |            |       |                                    |
| Tanggal Inventaris                       |         |          |            |       |                                    |
| 12 July 2016                             |         |          |            |       |                                    |
| Nominal Inventaris                       |         |          |            |       |                                    |
| 4,000,000                                |         |          |            |       |                                    |
| Nomor Inventaris                         |         |          |            |       |                                    |
| 05 / INV. / DMRI. PTK/ 2016              |         |          |            |       |                                    |
| Kategori ID                              |         |          |            |       |                                    |
| Komputer                                 |         |          |            |       | Ŧ                                  |
| Create                                   |         |          |            |       |                                    |

© Perum Damri Pontianak 2017

Petrus Heri

Sumber: Hasil Penelitian (2017)

## Gambar III.24. Implementasi Halaman Tambah Inventaris

i. Halaman Update Inventaris

Pada halaman ini general manager dapat mengupdate/mengedit data inventaris.

| Selamat Datang                    | Beranda | Kategori | Inventaris | Staff | Gaji 🗸 | Logout (BOY ARYADI S, S.Si, M.MTr) |
|-----------------------------------|---------|----------|------------|-------|--------|------------------------------------|
| Beranda / Inventaris / 5 / Update |         |          |            |       |        |                                    |
| Update Inventaris: 5              |         |          |            |       |        |                                    |
| Nama Inventaris                   |         |          |            |       |        |                                    |
| Komputer                          |         |          |            |       |        |                                    |
| Tanggal Inventaris                |         |          |            |       |        |                                    |
| 11 July 2016                      |         |          |            |       |        |                                    |
| Nominal Inventaris                |         |          |            |       |        |                                    |
| 4,800,000                         |         |          |            |       |        |                                    |
| Nomor Inventaris                  |         |          |            |       |        |                                    |
| 05 / INV. / DMRI. PTK/ 2016       |         |          |            |       |        |                                    |
| Kategori ID                       |         |          |            |       |        |                                    |
| Komputer                          |         |          |            |       |        | ¥                                  |
| Update                            |         |          |            |       |        |                                    |
|                                   |         |          |            |       |        |                                    |
|                                   |         |          |            |       |        |                                    |
|                                   |         |          |            |       |        |                                    |
| © Perum Damri Pontianak 2017      |         |          |            |       |        | Petrus Heri                        |

© Perum Damri Pontianak 2017

Sumber: Hasil Penelitian (2017)

### Gambar III.25. Implementasi Halaman Update Inventaris

j. Halaman Detail Inventaris

Pada halaman ini menapilkan detail dari halaman inventaris dan dapat mengupdate dan menghapus.

| Beranda / Inventaris / Komputer GM     Expension     Topological     D   5     Nama Inventaris   Komputer GM     Tanggal Inventaris   Jul 11, 2016     Nominal Inventaris   4,800,000     Nomor Inventaris   05 / INV. / DMRJ. PTK/ 2016     Kategori   Komputer | Beranda / Inventaris / Komputer GM     Vordan Detete     D   5     Nama Inventaris   Komputer GM     Tanggal Inventaris   Jul 11, 2016     Nominal Inventaris   4,800,000     Nomor Inventaris   05 / INV / DMRI. PTK/ 2016     Kategori   Komputer | Selamat Datang                     | Beranda          | Kategori    | Inventaris | Staff | Gaji 🗸 | Logout (BOY ARYADI S, S.Si, M.MTr) |
|----------------------------------------------------------------------------------------------------|----------------------------------------------------------------------------------------------------|------------------------------------|------------------|-------------|------------|-------|--------|------------------------------------|
| Update   Delete     ID   5     Nama Inventaris   Komputer GM     Tanggal Inventaris   Jul 11, 2016     Nominal Inventaris   4,800,000     Nomor Inventaris   05 / INV / DMRI. PTK/ 2016     Kategori   Komputer                                                  | Votate   Deter     ID   5     Nama Inventaris   Komputer GM     Tangel Inventaris   Jul 11, 2016     Nominal Inventaris   4,800,000     Nomor Inventaris   05 / INV. / DMRI. PTK/ 2016     Kategori   Komputer                                      | Beranda / Inventaris / Komputer GM |                  |             |            |       |        |                                    |
| ID     5       Nama Inventaris     Komputer GM       Tanggal Inventaris     Jul 11, 2016       Nominal Inventaris     4,800,000       Nomor Inventaris     05 / INV. / DMRI, PTK/ 2016       Kategori     Komputer                                               | ID     5       Nama Inventaris     Komputer GM       Tanggal Inventaris     Jul 11, 2016       Nominal Inventaris     4,800,000       Nomor Inventaris     05 / INV. / DMRI. PTK/ 2016       Kategori     Komputer                                  | Komputer GM                        |                  |             |            |       |        |                                    |
| Nama Inventaris     Komputer GM       Tanggal Inventaris     Jul 11, 2016       Nominal Inventaris     4,800,000       Nomor Inventaris     05 / INV. / DMRI. PTK/ 2016       Kategori     Komputer                                                              | Nama Inventaris     Komputer GM       Tanggal Inventaris     Jul 11, 2016       Nominal Inventaris     4,800,000       Nomor Inventaris     05 / INV. / DMRI. PTK/ 2016       Kategori     Komputer                                                 | ID                                 | 5                |             |            |       |        |                                    |
| Tanggal Inventaris     Jul 11, 2016       Nominal Inventaris     4,800,000       Nomor Inventaris     05 / INV. / DMRI. PTK/ 2016       Kategori     Komputer                                                                                                    | Tanggal Inventaris     Jul 11, 2016       Nominal Inventaris     4,800,000       Nomor Inventaris     05 / INV. / DMRI. PTK/ 2016       Kategori     Komputer                                                                                       | Nama Inventaris                    | Komputer GM      |             |            |       |        |                                    |
| Nominal Inventaris     4,800,000       Nomor Inventaris     05 / INV. / DIRI. PTK/ 2016       Kategori     Komputer                                                                                                    | Nominal Inventaris     4.800,000       Nomor Inventaris     05 / INV. / DMRI. PTK/ 2016       Kategori     Komputer                                                                                                    | Tanggal Inventaris                 | Jul 11, 2016     |             |            |       |        |                                    |
| Nomor Inventaris     05 / INV. / DMRI, PTK/ 2016       Kategori     Komputer                                                                                                    | Nomor Inventaris     05 / INV. / DMRI. PTK/ 2016       Kategori     Komputer                                                                                                    | Nominal Inventaris                 | 4,800,000        |             |            |       |        |                                    |
| Kategori Komputer                                                                                                    | Kategori Komputer                                                                                                    | Nomor Inventaris                   | 05 / INV. / DMRI | . PTK/ 2016 |            |       |        |                                    |
|                                                                                                    |                                                                                                    | Kategori                           | Komputer         |             |            |       |        |                                    |
|                                                                                                    |                                                                                                    |                                    |                  |             |            |       |        |                                    |

© Perum Damri Pontianak 2017

Sumber: Hasil Penelitian (2017)

Gambar III.26. Implementasi Halaman Detail Inventaris

Petrus Heri

k. Halaman Staff

Halaman staff adalah salah satu menu yang menampilkan data staff untuk melihat data karyawan aktif atau tidak saat bekerja dan di halaman ini dapat meng*input* staff, meng*update* dan menghapus.

| Sela       | mat Datang   |                           | Beranda        | Kategori Inventaris | Staff Gaji <del>-</del> Logo | out (BOY ARYADI S | S.Si, M.MTr) |
|------------|--------------|---------------------------|----------------|---------------------|------------------------------|-------------------|--------------|
| Ber        | anda / Staff |                           |                |                     |                              |                   |              |
| <b>C</b> + | off          |                           |                |                     |                              |                   |              |
| 50         | an           |                           |                |                     |                              |                   |              |
| Tarr       | ibah Staff   |                           |                |                     |                              |                   |              |
| Mena<br>#  | Username     | Nama Lengkap              | Tanggal Dibuat | Nomor NIP/NIK       | Jabatan                      | Status            |              |
| 1          | heri         | BOY ARYADI S, S.SI, M.MTr | Jul 23, 2017   | 71989237            | General Manager              | Aktif             | •∕ <b>≜</b>  |
| 2          | indah        | INDAH PRATIWI             | Jul 23, 2017   | 76243845            | Asisten Manager              | Aktif             | <b>⊳∕</b> ≘  |
| 3          | ruga         | RUGAYAH,A.Md              | Jul 23, 2017   | 67969413            | Manager                      | Aktif             | > ∕ <b>â</b> |
| 4          | jaelani      | JAELANI                   | Jul 31, 2017   | 830711031           | Pelaksana Teknik             | Aktif             | •∕ <u> </u>  |
| 5          | romi         | ROMI ZULKIFLI             | Jul 31, 2017   | 800411536           | Pelaksana Teknik             | Aktif             | ð 🖍 🛍        |
| 6          | afan         | AFAN KUSMIADI             | Jul 31, 2017   | 689610185           | Pengemudi                    | Aktif             | Þ 🖍 💼        |
| 7          | agus         | AGUS ROHMAT               | Jul 31, 2017   | 810911728           | Pelaksana Teknik             | Aktif             | D 🖍 🏛        |
| 8          | nazi         | NAZI AFANDIK              | Jul 31, 2017   | 68948646            | Pelaksana Teknik             | Aktif             | D 🖍 💼        |
| 9          | dedi         | DEDI JULIANTO             | Jul 31, 2017   | 890811535           | Pelaksana Teknik             | Aktif             | D 🖍 🏛        |
| 10         | rudi         | RUDI PARUDANI             | Jul 31, 2017   | 881011609           | Pelaksana Teknik             | Aktif             | D 🖍 🏛        |
| 11         | agus         | AGUS BUDIANTORO           | Jul 31, 2017   | -                   | Pengemudi                    | Aktif             | D 🖍 🏛        |
| 12         | andes        | ANDES PADLI HARAHAP       | Jul 31, 2017   | -                   | Pengemudi                    | Aktif             | >∕ <b>≣</b>  |
| 13         | budi         | BUDI KURNIAWAN            | Jul 31, 2017   | -                   | Pengemudi                    | Aktif             | ð 🖍 🛍        |
| 14         | hendra       | HENDRA SURYA DINATA       | Jul 31, 2017   | -                   | Pengemudi                    | Aktif             | D 🖍 🏛        |
| 15         | pras         | AGUS PRASETYANTO          | Jul 31, 2017   | 720110965           | Pengemudi                    | Aktif             | D 🖍 🏛        |
| 16         | yanto        | AGUS YANTO                | Jul 31, 2017   | 830811533           | Pengemudi                    | Aktif             | ۵ 🖍 🕲        |

Sumber: Hasil Penelitian (2017)

## Gambar III.27. Implementasi Halaman Staff

l. Halaman Tambah Staff

Pada halaman ini general manager bisa menambahkan data kategori.

| Selamat Datang                 |  | Staff | Logout (BOY ARYADI S, S.Si, M.MTr) |
|--------------------------------|--|-------|------------------------------------|
| Beranda / Staff / Tambah Staff |  |       |                                    |
| Tambah Staff                   |  |       |                                    |
| Username                       |  |       |                                    |
| romi                           |  |       |                                    |
| Nama Lengkap                   |  |       |                                    |
| ROMI ZULKIFLI                  |  |       |                                    |
| Nomor NIP/NIK                  |  |       |                                    |
| 800411536                      |  |       |                                    |
| Password Hash                  |  |       |                                    |
|                                |  |       |                                    |
| Email                          |  |       |                                    |
| romi@gmail.com                 |  |       |                                    |
| Role                           |  |       |                                    |
| Pelaksana Teknik               |  |       | T                                  |
| Status                         |  |       |                                    |
| 01416                          |  |       | *                                  |

Sumber: Hasil Penelitian (2017)

## Gambar III.28. Implementasi Halaman Tambah Staff

m. Halaman Update Staff

Pada halaman ini general manager dapat mengupdate/mengedit data staff.

| Selamat Datang               | Beranda | Kategori | Inventaris | Staff | Gaji 🗸 | Logout (BOY ARYADI S, S.Si, M.MTr) |
|------------------------------|---------|----------|------------|-------|--------|------------------------------------|
| Beranda / Staff / 4 / Update |         |          |            |       |        |                                    |
| Update Staff: 4              |         |          |            |       |        |                                    |
| indah                        |         |          |            |       |        |                                    |
| Nama Lengkap                 |         |          |            |       |        |                                    |
| INDAH PRATIWI                |         |          |            |       |        |                                    |
| Nomor NIP/NIK                |         |          |            |       |        |                                    |
| 76243845                     |         |          |            |       |        |                                    |
| Password Hash                |         |          |            |       |        |                                    |
| •••••                        |         |          |            |       |        |                                    |
| Email                        |         |          |            |       |        |                                    |
| indah@gmail.com              |         |          |            |       |        |                                    |
| Role                         |         |          |            |       |        |                                    |
| Asisten Manager              |         |          |            |       |        | •                                  |
| Status                       |         |          |            |       |        |                                    |
| Aktif                        |         |          |            |       |        | •                                  |
| Lindato                      |         |          |            |       |        |                                    |

Sumber: Hasil Penelitian (2017)

## Gambar III.29. Implementasi Halaman Update Staff

n. Halaman Detail Staff

Pada halaman ini menapilkan detail dari halaman staff dan dapat meng*update* dan menghapus.

| Selamat Datang                  | Beranda | Kategori   | Staff | Logout (BOY ARYADI S, S.Si, M.MTr) |
|---------------------------------|---------|------------|-------|------------------------------------|
| Beranda / Staff / INDAH PRATIWI |         |            |       |                                    |
| INDAH PRATIWI                   |         |            |       |                                    |
| ID                              | 4       |            |       |                                    |
| Username                        | indah   |            |       |                                    |
| Nama Lengkap                    | INDAH   | I PRATIWI  |       |                                    |
| Tanggal Dibuat                  | Jul 23  | 2017       |       |                                    |
| Nomor NIP/NIK                   | 76243   | 845        |       |                                    |
| Email                           | indah(  | @gmail.com |       |                                    |
| Role                            | Asiste  | n Manager  |       |                                    |
| Status                          | Asiste  | n Manager  |       |                                    |

© Perum Damri Pontianak 2017

Petrus Heri

Sumber: Hasil Penelitian (2017)

## Gambar III.30. Implementasi Halaman Detail Staff

o. Halaman Pembayaran Gaji

Halaman pembayaran gaji adalah salah satu menu yang menampilkan data pembayaran gaji untuk melihat gaji perbulan dan pertahun, serta halaman ini dapat meng*input* pembayaran gaji, meng*edit* dan menghapus.

|                      | amat C  | atang                                             |                              | Beranda | Kategori | Inventaris  | Staff | Gaji 🗸 | Logout (BOY A | RYADI S, S.Si, M.MTr) |
|----------------------|---------|---------------------------------------------------|------------------------------|---------|----------|-------------|-------|--------|---------------|-----------------------|
| Be                   | randa / | Pembayaran Gaji                                   |                              |         |          |             |       |        |               |                       |
| Pe<br><sup>Tar</sup> | eml     | D <b>ayaran Gaji</b><br><sup>embayaran Gaji</sup> |                              |         |          |             |       |        |               |                       |
| #                    | ID      | Tanggal Pembayaran                                | Keterangan                   |         | Pemba    | yaran Bulan |       | Pembay | aran Tahun    |                       |
| 1                    | 5       | 2016-01-20                                        | gaji karyawan bulan juli     |         | 7        |             |       | 2016   |               |                       |
| 2                    | 6       | 2017-01-20                                        | gaji karyawan bulan agustus  |         | 8        |             |       | 2016   |               | ۵ 🖍 🗊                 |
| 3                    | 7       | 2017-09-12                                        | gaji karyawan bulan septembe | r       | 9        |             |       | 2016   |               | ۵ 🖍 🗊                 |
| 4                    | 8       | 2016-01-20                                        | gaji karyawan bulan juni     |         | 6        |             |       | 2016   |               | ۵ 🖍 💼                 |

© Perum Damri Pontianak 2017

Petrus Heri

Petrus Heri

Sumber: Hasil Penelitian (2017)

### Gambar III.31. Implementasi Halaman Pembayaran Gaji

p. Halaman Tambah Pembayaran Gaji

Pada halaman ini general manager bisa menambahkan data kategori.

| Selamat Datang                                     | Beranda | Kategori | Inventaris | Staff | Gaji 🚽 | Logout (BOY ARYADI S, S.Si, M.MTr) |
|----------------------------------------------------|---------|----------|------------|-------|--------|------------------------------------|
| Beranda / Pembayaran Gaji / Tambah Pembayaran Gaji |         |          |            |       |        |                                    |
| Tambah Pembayaran Gaji                             |         |          |            |       |        |                                    |
| Tanggal Pembayaran                                 |         |          |            |       |        |                                    |
| 5 November 2016                                    |         |          |            |       |        |                                    |
| Keterangan                                         |         |          |            |       |        |                                    |
| gaji karyawan bulan november                       |         |          |            |       |        |                                    |
| Pembayaran Bulan                                   |         |          |            |       |        |                                    |
| November                                           |         |          |            |       |        | •                                  |
| Pembayaran Tahun                                   |         |          |            |       |        |                                    |
| 2016                                               |         |          |            |       |        | *                                  |
| Create                                             |         |          |            |       |        |                                    |
|                                                    |         |          |            |       |        |                                    |

© Perum Damri Pontianak 2017

Sumber: Hasil Penelitian (2017)

Gambar III.32. Implementasi Halaman Tambah Pembayaran Gaji

q. Halaman Update dan Detail Pembayara Gaji

Pada halaman ini *general manager* dapat mengu*pdate/mengedit*, menghapus, dan memasukan gaji karyawan seperti *user* id, keterangan, gaji pokok, tunjangan, lembur, pajak dan potongan lain serta detail gaji karyawan.

|                                                                                                    | e Delete                                                                                                |         |   |                    |        |  |   |
|----------------------------------------------------------------------------------------------------|----------------------------------------------------------------------------------------------------|---------|---|--------------------|--------|--|---|
| ID                                                                                                    |                                                                                                    |         | 8 |                    |        |  |   |
| Tangg;                                                                                                    | al Pembaya                                                                                              | ran     | J | an 20, 2016        |        |  |   |
| Ketera                                                                                                    | ngan                                                                                                    |         | 9 | aji karyawan bular | n juni |  |   |
| Pemba                                                                                                    | iyaran Bulai                                                                                            | n       | J | ini                |        |  |   |
| Pemba                                                                                                    | iyaran Tahu                                                                                             | n       | 2 | 016                |        |  |   |
| Total                                                                                                    |                                                                                                    |         | 0 |                    |        |  |   |
| Detail                                                                                                    | Gaji                                                                                                    |         |   |                    |        |  |   |
| User ID                                                                                                    |                                                                                                    |         |   |                    |        |  |   |
| ROMI                                                                                                    | ZULKIFLI                                                                                                |         |   |                    |        |  | * |
| Keteran                                                                                                    | gan                                                                                                    |         |   |                    |        |  |   |
|                                                                                                    |                                                                                                    |         |   |                    |        |  |   |
| Gaji ka                                                                                                    | aryawan bula                                                                                            | an juni |   |                    |        |  |   |
| Gaji ki<br>Gaji Pok                                                                                                    | aryawan bula<br>kok                                                                                     | an juni |   |                    |        |  |   |
| Gaji ki<br>Gaji Pok<br>1,925,                                                                                            | aryawan bula<br>kok<br>000                                                                              | an juni |   |                    |        |  |   |
| Gaji k:<br>Gaji Poł<br>1,925,<br>Tunjang                                                                                 | aryawan bula<br>kok<br>000<br>an                                                                        | an juni |   |                    |        |  |   |
| Gaji Rok<br>Gaji Pok<br>1,925,<br>Tunjang<br>200,00                                                                      | aryawan bula<br>kok<br>000<br>an<br>00                                                                  | in juni |   |                    |        |  |   |
| Gaji ka<br>Gaji Pok<br>1,925,<br>Tunjang<br>200,00<br>Lembur                                                             | aryawan bula<br>kok<br>000<br>an<br>10                                                                  | in juni |   |                    |        |  |   |
| Gaji k<br>Gaji Pol<br>1,925,<br>Tunjang<br>200,00<br>Lembur<br>100,00                                                    | aryawan bula<br>kok<br>000<br>ian<br>00                                                                 | in juni |   |                    |        |  |   |
| Gaji ka<br>Gaji Pol<br>1,925,<br>Tunjang<br>200,00<br>Lembur<br>100,00<br>Pajak                                          | aryawan bula<br>kok<br>an<br>DO                                                                         | in juni |   |                    |        |  |   |
| Gaji k<br>Gaji Pol<br>1,925,<br>Tunjang<br>200,00<br>200,00<br>Lembur<br>100,00<br>Pajak<br>25,000                       | aryawan bula<br>kok<br>0000<br>ian<br>100<br>100                                                        | n juni  |   |                    |        |  |   |
| Gaji ki<br>Gaji Pol<br>1,925,<br>Tunjang<br>200,00<br>Lembur<br>100,00<br>Pajak<br>25,000<br>Potonga                     | aryawan bula<br>kok<br>an<br>10<br>10<br>10<br>10<br>10                                                 | an juni |   |                    |        |  |   |
| Gaji k:<br>Gaji Pol<br>1,925,<br>Tunjang<br>200,00<br>Lembur<br>100,00<br>Pajak<br>25,000<br>Potonga<br>75,000           | aryawan bula<br>cok<br>an<br>JO<br>JO<br>JO<br>JO<br>Jo<br>Jo<br>Jo                                     | an juni |   |                    |        |  |   |
| Gaji ki<br>Gaji Pol<br>1,925,<br>Tunjang<br>200,00<br>Lembur<br>100,00<br>Pajak<br>25,000<br>Potonga<br>75,000<br>Create | aryawan bula<br>cok<br>an<br>10<br>10<br>10<br>10<br>10<br>10<br>10<br>10<br>10<br>10<br>10<br>10<br>10 | an juni |   |                    |        |  |   |

Sumber: Hasil Penelitian (2017)

### Gambar III.33. Implementasi Halaman Update dan Detail Pembayaran Gaji

r. Halaman Laporan Gaji

Halaman laporan gaji adalah salah satu menu yang menampilkan data laporan gaji untuk melihat gaji karyawan perbulan dan tahun dengan mengklik cari, serta halaman ini dapat mengcetak laporan gaji.

| Selar  | mat Datang             |              | I                        | Beranda ł | Kategori Ir | nventaris | Staff   | Gaji 🗸 | Logout (BOY ARYAD | S, S.Si, M.MTr |
|--------|------------------------|--------------|--------------------------|-----------|-------------|-----------|---------|--------|-------------------|----------------|
| Bera   | anda / Laporan Gaji    |              |                          |           |             |           |         |        |                   |                |
| Lapo   | ran Gaji               |              |                          |           |             |           |         |        |                   |                |
| ID     |                        |              |                          |           |             |           |         |        |                   |                |
| g      | aji karyawan bulan jun | i            |                          | T         |             |           |         |        |                   |                |
| Terrer | al Damba and           |              | Cari Cetal               | ĸ         |             |           |         |        |                   |                |
| Kotor  | gai Pernbayaran        |              | : 20 January 2016        |           |             |           |         |        |                   |                |
| Pemb   | angan<br>bayaran Bulan |              | : 6                      |           |             |           |         |        |                   |                |
| Pemb   | bayaran Tahun          |              | : 2016                   |           |             |           |         |        |                   |                |
| - oniu |                        |              | . 2010                   |           |             |           |         |        |                   |                |
| No     | Nomor NIP/NIK          | Nama Lengkap | Keterangan               | Gaji Pok  | ok Tunja    | ingan     | Lembur  | Pajak  | Potongan Lain     | Total          |
| 1      | 830711031              | JAELANI      | Gaji karyawan bulan juni | 1,925,00  | 200,        | ,000      | 100,000 | 30,000 | 75,000            | 2,120,000      |

1.925.000

3,850,000

200,000

400,000

100.000

400,000

25.000

400,000

75.000

150,000

| © Perum Damri Pontianak 2017 |  |
|------------------------------|--|

800411536

2

Petrus Heri

2,125,000

4,245,000

Sumber: Hasil Penelitian (2017)

## Gambar III.34. Implementasi Halaman Laporan Gaji

s. Halaman Cetak Laporan Gaji

ROMI ZULKIFLI Gaji karyawan bulan juni

Total

Pada halaman ini, general manager dapat mencetak laporan gaji perbulan.

#### Perum Damri Pontianak

Jl.Sultan Hamid II, Tj.Hilir, Pontianak Timur 78342

Laporan Gaji Bulan Juni Tahun 2016

| Tanggal Pembayaran | : 20 January 2016          |
|--------------------|----------------------------|
| Keterangan         | : gaji karyawan bulan juni |
| Pembayaran Bulan   | : 6                        |
| Pembayaran Tahun   | : 2016                     |

| No   | Nomor NIP/NIK | Nama Lengkap  | Keterangan               | Gaji Pokok | Tunjangan | Lembur  | Pajak   | Potongan Lain | Total     |
|------|---------------|---------------|--------------------------|------------|-----------|---------|---------|---------------|-----------|
| 1    | 830711031     | JAELANI       | Gaji karyawan bulan juni | 1,925,000  | 200,000   | 100,000 | 30,000  | 75,000        | 2,120,000 |
| 2    | 800411536     | ROMI ZULKIFLI | Gaji karyawan bulan juni | 1,925,000  | 200,000   | 100,000 | 25,000  | 75,000        | 2,125,000 |
| Tota | l             |               |                          | 3,850,000  | 400,000   | 400,000 | 400,000 | 150,000       | 4,245,000 |
| Kem  | <u>bali</u>   |               |                          |            |           |         |         |               |           |

Sumber: Hasil Penelitian (2017)

## Gambar III.35. Implementasi Halaman Cetak Laporan Gaji

- 2. Implementasi Rancangan Antar Muka Asisten Manager
  - a. Halaman Login Asisten Manager

Pada halaman *login* asisten *manager*, asisten *manager* harus melakukan *login* terlebih dahulusama seperti genral *manager* sebelum masuk ke website yang diinginkan.

| Selamat Datang        | Beranda | Masuk |
|-----------------------|---------|-------|
| DAMRI                 |         |       |
| Perum Damri Pontianak |         |       |
| Nama Akun             |         |       |
| indah                 |         |       |
| Kata Sandi            |         |       |
|                       |         |       |
| i Ingat Saya          |         |       |
| Masuk                 |         |       |

Sumber: Hasil Penelitian (2017)

## Gambar III.36. Implementasi Halaman Login Asisten Manager

b. Halaman Utama

Pada halaman utama Asisten *manager*ini merupakan halaman yang menampilkan *home*.Pada halaman ini terdapat beberapa menu yaitu menu Beranda, Inventaris, Gaji dan *Logout*.

Beranda Inventaris Gaji - Logout (INDAH PRATIWI)

#### Selamat Datang Di Perum Damri Pontianak!

#### Sejarah Singkat Perusahaan

Sejarah DAMRI dimulai dari dua usaha angkutan di era pendudukan Jepang, JAWA UNYU ZIGYOSHA (angkutan barang) dan ZIDOSHA SOKYOKO (angkutan penumpang) di bwah naungan Kementerian Perhubungan Republik Indonesia setelah Indonesia merdeka tahun 1945.

Dengan semangat juang untuk mewujudkan kemerdekaan bangsa Indonesia dan sebagai perwujudan dari ikrar sumpah pemuda yang masih melekat di dada para pejuang, merupakan suatu kesempatan bagi pemuda pemuda Indonesia terutama dipulau Jawa untuk bekerja diperusahaan tersebut dengan tujuan merebut perusahaan dan akhirnya berhasil dapat dikuasai. Semua alat angkut dijadikan sebagai sarana perjuangan dan sejak itulah para pemuda tersebut dikenal sebagai pejuang dan perintis berdirinya DAMRI.

Setahun kemudian melalui maklumat Menteri Perhubungan RI NO. 01/dam/46 tertanggal 25 November 1946 keduanya digabung menjadi "Djawatan Angkoetan Motor Republik Indonesia", disingkat DAMRI, sebagai penyelenggara pengangkutan darat dengan bus, truk, dan angkutan bermotor lainnya. Sejak itulah DAMRI bertugas melayani masyarakat dan mengambil peran dalam mempertahankan kemerdekaan di era agresi Belanda pasca kemerdekaan.

Terjadi peralihan status DAMRI menjadi Badan Pimpinan Umum Perusahaan Negara (BPUPN) berdasarkan PP No. 233 tahun 1961, yang kemudian pada tahun 1965 BPUPN dihapus dan DAMRI ditetapkan sebagai Perusahaan Negara (PN). Yang kemudian berubah lagi ditahun 1982 menjadi Perusahaan Umum (Perum) DAMRI berdasarkan PP No. 30 Tahun 1984, selanjutnya dengan PP No. 13 tahun 2002 hingga saat ini.

Sumber: Hasil Penelitian (2017)

#### Gambar III.37. Implementasi Halaman Utama

c. Halaman Inventaris

Halaman inventaris adalah salah satu menu yang menampilkan data inventaris untuk melihat barang yang ada dan di halaman ini hanya dapat meng*input* inventaris.

| Sela              | amat D                      | atang                                |                    | Ber                | randa | Inventaris     | Gaji 🚽    | Logout (INDAH P | RATIWI) |
|-------------------|-----------------------------|--------------------------------------|--------------------|--------------------|-------|----------------|-----------|-----------------|---------|
| Be                | randa /                     | Inventaris                           |                    |                    |       |                |           |                 |         |
| In<br>Tar<br>Mena | VEN<br>mbah Inv<br>ampilkan | taris<br>entaris<br>1-6 dari 6 item. |                    |                    |       |                |           |                 |         |
| #                 | ID                          | Nama Inventaris                      | Tanggal Inventaris | Nominal Inventaris | No    | mor Inventari  | s         |                 |         |
| 1                 | 1                           | Meja GM                              | Jan 20, 2017       | 1350000            | 01    | / INV. / DMRI. | PTK/ 2016 |                 | ۲       |
| 2                 | 2                           | kursi                                | Jul 23, 2017       | 300000             | 02    | / INV. / DMRI. | PTK/ 2016 |                 | ۲       |
| 3                 | 3                           | AC General Manager                   | Jul 3, 2016        | 4000000            | 03    | / INV. / DMRI. | PTK/ 2016 |                 | ۲       |
| 4                 | 4                           | Kursi Manager                        | Jul 12, 2016       | 400000             | 04    | / INV. / DMRI. | PTK/ 2016 |                 | ۲       |
| 5                 | 5                           | Komputer GM                          | Jul 11, 2016       | 4800000            | 05    | / INV. / DMRI. | PTK/ 2016 |                 | ۲       |
| 6                 | 6                           | Komputer ASMEN                       | Jul 10, 2016       | 3400000            | 06    | / INV. / DMRI. | PTK/ 2016 |                 | ۲       |

© Perum Damri Pontianak 2017

Petrus Heri

Sumber: Hasil Penelitian (2017)

## Gambar III.38. Implementasi Halaman Inventaris

d. Halaman Tambah Inventaris

Pada halaman ini asisten *manager* bisa menambahkan/menginput data inventaris.

| Selamat Datang                           | Beranda | Inventaris | Gaji 🗸 | Logout (INDAH PRATIWI) |
|------------------------------------------|---------|------------|--------|------------------------|
| Beranda / Inventaris / Tambah Inventaris |         |            |        |                        |
| Tambah Inventaris                        |         |            |        |                        |
| Nama Inventaris                          |         |            |        |                        |
| Komputer ASMEN                           |         |            |        |                        |
| Tanggal Inventaris                       |         |            |        |                        |
| 10 July 2016                             |         |            |        |                        |
| Nominal Inventaris                       |         |            |        |                        |
| 3,400,000                                |         |            |        |                        |
| Nomor Inventaris                         |         |            |        |                        |
| 06 / INV. / DMRI. PTK/ 2016              |         |            |        |                        |
| Kategori ID                              |         |            |        |                        |
| Komputer                                 |         |            |        | *                      |
| Create                                   |         |            |        |                        |
|                                          |         |            |        |                        |
|                                          |         |            |        |                        |
|                                          |         |            |        |                        |

© Perum Damri Pontianak 2017

Petrus Heri

Sumber: Hasil Penelitian (2017)

# Gambar III.39. Implementasi Halaman Tambah Inventaris

e. Halaman Detail Inventaris

Pada halaman ini menampilkan detail dari halaman inventaris saja.

| Selamat Datang                        |                             | Beranda | Inventaris | Gaji 🗸 | Logout (INDAH PRATIW |
|---------------------------------------|-----------------------------|---------|------------|--------|----------------------|
| Beranda / Inventaris / Komputer ASMEN |                             |         |            |        |                      |
| Komputer ASMEN                        |                             |         |            |        |                      |
| ID                                    | 6                           |         |            |        |                      |
| Nama Inventaris                       | Komputer ASMEN              |         |            |        |                      |
| Tanggal Inventaris                    | Jul 10, 2016                |         |            |        |                      |
| Nominal Inventaris                    | 3,400,000                   |         |            |        |                      |
| Nomor Inventaris                      | 06 / INV. / DMRI. PTK/ 2016 |         |            |        |                      |
| Kategori                              | Komputer                    |         |            |        |                      |

Sumber: Hasil Penelitian (2017)

© Perum Damri Pontianak 2017

#### Gambar III.40. Implementasi Halaman Detail Inventaris

f. Halaman Pembayaran Gaji

Halaman pembayaran gaji adalah salah satu menu yang menampilkan data pembayaran gaji untuk melihat gaji perbulan dan tahun, serta halaman ini hanya dapat meng*input* pembayaran gaji.

| Sela                     | amat I                       | Datang                                                                             |                                                                                                    | Beranda I                       | Inventaris Gaji <del>-</del>                           | Logout (INDAH PRATIW |
|--------------------------|------------------------------|------------------------------------------------------------------------------------|----------------------------------------------------------------------------------------------------|---------------------------------|--------------------------------------------------------|----------------------|
| Be                       | eranda                       | / Pembayaran Gaji                                                                  |                                                                                                    |                                 |                                                        |                      |
| Pe                       | em                           | bavaran Gaii                                                                       |                                                                                                    |                                 |                                                        |                      |
| Ta                       | mbah P                       | lembayaran Gaji                                                                    |                                                                                                    |                                 |                                                        |                      |
|                          |                              |                                                                                    |                                                                                                    |                                 |                                                        |                      |
| Mena                     | ampilka                      | n 1-4 dari 4 item.                                                                 |                                                                                                    |                                 |                                                        |                      |
| Mena<br>#                | ampilka<br>ID                | n 1-4 dari 4 item.<br>Tanggal Pembayaran                                           | Keterangan                                                                                             | Pembayaran Bulan                | Pembayaran                                             | Tahun                |
| Mena<br>#<br>1           | ampilka<br>ID<br>5           | n 1-4 dari 4 item.<br>Tanggal Pembayaran<br>2016-01-20                             | Keterangan<br>gaji karyawan bulan juli                                                                 | Pembayaran Bulan<br>7           | Pembayaran<br>2016                                     | Tahun 💿              |
| Men:<br>#<br>1<br>2      | ampilka<br>ID<br>5<br>6      | n 1-4 dari 4 item.<br>Tanggal Pembayaran<br>2016-01-20<br>2017-01-20               | Keterangan<br>gaji karyawan bulan juli<br>gaji karyawan bulan agustus                                  | Pembayaran Bulan<br>7<br>8      | Pembayaran       2016       2016                       | Tahun                |
| Men:<br>#<br>1<br>2<br>3 | ampilka<br>ID<br>5<br>6<br>7 | n 1.4 dari 4 item.<br>Tanggal Pembayaran<br>2016-01-20<br>2017-01-20<br>2017-09-12 | Keterangan<br>gaji karyawan bulan juli<br>gaji karyawan bulan agustus<br>gaji karyawan bulan september | Pembayaran Bulan<br>7<br>8<br>9 | Pembayaran       2016       2016       2016       2016 | Tahun                |

© Perum Damri Pontianak 2017

Petrus Heri

Petrus Heri

Sumber: Hasil Penelitian (2017)

Gambar III.41. Implementasi Halaman Pembayaran Gaji

g. Halaman Tambah Pembayaran Gaji

Pada halaman ini asisten *manager* bisa menambahkan/meng*input* data dari kategori *general manager*.

| Selamat Datang                                     | Beranda | Inventaris | Gaji 🗸 | Logout (INDAH PRATIWI) |
|----------------------------------------------------|---------|------------|--------|------------------------|
| Beranda / Pembayaran Gaji / Tambah Pembayaran Gaji |         |            |        |                        |
| Tambah Pembayaran Gaii                             |         |            |        |                        |
| Tanggal Pembayaran                                 |         |            |        |                        |
| 4 October 2016                                     |         |            |        |                        |
| Keterangan                                         |         |            |        |                        |
| gaji karyawan bulan oktober                        |         |            |        |                        |
| Pembayaran Bulan                                   |         |            |        |                        |
| Oktober                                            |         |            |        | Ŧ                      |
| Pembayaran Tahun                                   |         |            |        |                        |
| 2016                                               |         |            |        | v                      |
| Create                                             |         |            |        |                        |
| _                                                  |         |            |        |                        |
|                                                    |         |            |        |                        |

Petrus Heri

Sumber: Hasil Penelitian (2017)

### Gambar III.42. Implementasi Halaman Tambah Pembayaran Gaji

h. Halaman Detail Pembayaran Gaji

Pada halaman ini asisten *manager* hanya dapat melihat dan memasukan gaji karyawan seperti *user* id, keterangan, gaji pokok, tunjangan, lembur, pajak dan potongan lain serta detail gaji karyawan perbulan.

| ID                                                |                                                                          |                            |            | 8          |                   |        |       |                |       |
|---------------------------------------------------|--------------------------------------------------------------------------|----------------------------|------------|------------|-------------------|--------|-------|----------------|-------|
| Tar                                               | nggal Pembaya                                                            | ran                        |            | Jan 2      | 0, 2016           |        |       |                |       |
| Ke                                                | terangan                                                                 |                            |            | gaji k     | aryawan bulan jur | i      |       |                |       |
| Pe                                                | mbayaran Bula                                                            | n                          |            | Juni       |                   |        |       |                |       |
| Pe                                                | mbayaran Tahu                                                            | in                         |            | 2018       |                   |        |       |                |       |
| Tot                                               | tal                                                                      |                            |            | 4,245      | ,000              |        |       |                |       |
| Det                                               | ail Gaji                                                                 |                            |            |            |                   |        |       |                |       |
| Jse                                               | r ID                                                                     |                            |            |            |                   |        |       |                |       |
| A                                                 | FAN KUSMIADI                                                             |                            |            |            |                   |        |       |                |       |
| (ete                                              | erangan                                                                  |                            |            |            |                   |        |       |                |       |
| G                                                 | aji karyawan bul                                                         | an juni                    |            |            |                   |        |       |                |       |
| 3aji                                              | Pokok                                                                    |                            |            |            |                   |        |       |                |       |
| 1,                                                | 800,000                                                                  |                            |            |            |                   |        |       |                |       |
| ſunj                                              | angan                                                                    |                            |            |            |                   |        |       |                |       |
| 30                                                | 0,000                                                                    |                            |            |            |                   |        |       |                |       |
| .em                                               | ibur                                                                     |                            |            |            |                   |        |       |                |       |
|                                                   | 10,000                                                                   |                            |            |            |                   |        |       |                |       |
| 10                                                |                                                                          |                            |            |            |                   |        |       |                |       |
| 10<br>Paja                                        | k                                                                        |                            |            |            |                   |        |       |                |       |
| 10<br>'aja<br>30                                  | ik<br>1,000                                                              |                            |            |            |                   |        |       |                |       |
| 10<br>'aja<br>30                                  | k<br>1,000<br>2ngan Lain                                                 |                            |            |            |                   |        |       |                |       |
| 10<br>Paja<br>30<br>Poto<br>90                    | k<br>1,000<br>ongan Lain<br>1,000]                                       |                            |            |            |                   |        |       |                |       |
| 10<br>Paja<br>30<br>Poto<br>90                    | ik<br>1,000<br>ongan Lain<br>1,000]                                      |                            |            |            |                   |        |       |                |       |
| 10<br>Paja<br>30<br>Poto<br>90<br>Cr              | k<br>),000<br>ongan Lain<br>),000]<br>reate                              |                            |            |            |                   |        |       |                |       |
| 10<br>Paja<br>30<br>Poto<br>90<br>Cr              | ik<br>1,000<br>2009 Lain<br>1,000<br>2009                                |                            |            |            |                   |        |       |                |       |
| 10<br>Poto<br>90<br>Cr<br>Alen                    | ik<br>1,000<br>20gan Lain<br>1,000<br>eate<br>ampilkan 1-2 da            | ri 2 item.                 | Valarana   | Gaii Bakak | Tuningan          | Lombur | Paiak | Potessana Lain | Total |
| 10<br>Paja<br>30<br>Poto<br>90<br>Cr<br>(len<br># | k<br>.000<br>ongan Lain<br>.000]<br>eate<br>ampilkan 1-2 da<br>Nomor Nip | ri 2 item.<br>Nama Lengkap | Keterangan | Gaji Pokok | Tunjangan         | Lembur | Pajak | Potongan Lain  | Total |

# Gambar III.43. Implementasi Halaman Detail Pembayaran Gaji

## B. Spesifikasi Sistem Komputer

Berikut ini adalah spesifikasi perangkat keras dan perangkat lunak minimum

yang dibutuhkan untuk mengimplementasi websitePerum Damri Pontianak.

- 1. Spesifikasi Perangkat Keras
  - a. Server
    - 1) *CPU* 
      - a) ProcessorIntel® Celeron® CPU N2840 @2.16GHz.
      - b) *RAM 4 GB*.
      - c) Harddisk 450 GB.
    - 2) Mouse.
    - 3) Keyboard.

- 4) Monitor dengan resolusi layar minimum 1366 x 768.
- 5) Koneksi internet dengan kecepatan 10 Mbps.
- b. Client
  - 1) CPU
    - a) Intel Pentium 4, 1, 3GHz.
    - b) RAM 1 GB.
    - c) Harddisk250 GB.
  - 2) Mouse.
  - 3) Keyboard.
  - 4) Monitor dengan resolusi layar minimum 1366 x 768.
  - 5) Koneksi internet dengan kecepatan 56 kbps.

### 2. Spesifikasi Perangkat Lunak

- a. Server
  - 1) Microsoft Windows 7 Ultimate.
  - 2) Xampp version 5.6.24.
    - a) Aplikasi Apache Server v2.4.23 (32 bit)
    - b) Aplikasi PHP Server v5.6.24
    - c) Aplikasi Adminer 4.2.4
  - 3) Google Chrome Version 59.0.03071.115 64 bit.
- b. Client
  - 1) Microsoft Windows 7.
  - 2) Google Chrome Version 59.0.03071.115 64 bit.

## 3.4.2. Pengujian Unit

Dalam pengujian unit pada website ini menggunakan blackbox testing.

1. Pengujian Terhadap Form LoginGeneral Manager

Pengujian *blackbox testing* ini berdasarkan pada *form login* yang telah dibuat pada *website*.

## Tabel III.6.

## Hasil Pengujian Black Box Testing Halaman Login General Manager

| No | Skenario<br>Pengujian                                                                                              | Test Case                                              | Hasil yang<br>diharapkan                                                                                                    | Hasil<br>pengujian | Kesimpulan |
|----|----------------------------------------------------------------------------------------------------|--------------------------------------------------------|----------------------------------------------------------------------------------------------------|--------------------|------------|
| 1  | Nama Akun dan<br>Kata Sandi tidak<br>diisi kemudian<br>klik tombol<br><i>login</i>                                 | Username:<br>(Kosong)<br>Password:<br>(Kosong)         | Message box akan<br>muncul "Akun<br>atau Kata Sandi<br>Anda Tidak Boleh<br>Kosong."<br>Dan akan tetap<br>pada halaman<br><i>login</i> | Sesuai<br>Harapan  | Valid      |
| 2  | Nama Akun di<br>isi dan Kata<br>Sandi tidak diisi<br>kemudian klik<br>tombol <i>login</i>                          | Username:<br>heri<br>Password:<br>(Kosong)             | Message box akan<br>muncul "Kata<br>Sandi Anda Tidak<br>Boleh Kosong."<br>Dan akan tetap<br>pada halaman<br>login                     | Sesuai<br>Harapan  | Valid      |
| 3  | Nama Akun<br>tidak diisi dan<br>Kata Sandi diisi<br>kemudian klik<br>tombol <i>login</i>                           | Username:<br>(Kosong)<br>Password:<br>(heri)           | Message box akan<br>muncul "Nama<br>Akun Tidak<br>Boleh Kosong."<br>Dan akan tetap<br>pada halaman<br>login                           | Sesuai<br>Harapan  | Valid      |
| 4  | Nama Akun<br>diisi dengan<br>benar dan Kata<br>Sandi diisi<br>dengan benar<br>kemudian klik<br>tombol <i>login</i> | <i>Username</i> :<br>heri<br><i>Password</i> :<br>heri | Anda akan<br>langsung masuk<br>ke halaman utama<br><i>General Manager</i>                                                             | Sesuai<br>Harapan  | Valid      |

## Tabel III.7.

| No | Skenario<br>Pengujian                                                                         | Test Case                 | Hasil yang<br>diharapkan                                                                                                    | Hasil<br>pengujian | Kesimpulan |
|----|-----------------------------------------------------------------------------------------------|---------------------------|----------------------------------------------------------------------------------------------------|--------------------|------------|
| 1  | Jika<br><i>input</i> an<br>tidak diisi<br>dan<br>kemudian<br>tekan<br>tombol<br><i>CREATE</i> | Nama Kategori<br>(Kosong) | Maka dibawah<br>form <i>input</i><br>akan muncul<br>"Kategori<br>Tidak Boleh<br>Kosong."<br>Dan akan tetap<br>pada halaman<br><i>create</i> kategori | Sesuai<br>Harapan  | Valid      |
| 3  | Jika<br><i>input</i> an<br>diisi dan<br>kemudian<br>tekan<br>tombol<br><i>CREATE</i>          | Nama Kategori<br>(Meja)   | Maka akan<br>muncul nama<br>barang ke<br>halaman data<br>kategori                                                                                    | Sesuai<br>Harapan  | Valid      |

# Hasil Pengujian Black Box Testing Pada Input Kategori

Sumber: Hasil Penelitian (2017)

## Tabel III.8.

## Hasil Pengujian Black Box Testing Pada Input Data Inventaris

| No | Skenario<br>Pengujian                                                                                                  | Test Case                                                                                              | Hasil yang<br>diharapkan                                                                                                    | Hasil<br>pengujian | Kesimpulan |
|----|----------------------------------------------------------------------------------------------------|----------------------------------------------------------------------------------------------------|----------------------------------------------------------------------------------------------------|--------------------|------------|
| 1  | Jika data<br>yang ada<br>pada<br><i>input</i> an<br>tidak diisi<br>dan<br>kemudian<br>tekan<br>tombol<br><i>CREATE</i> | Nama Inventaris,<br>Tanggal<br>Inventaris, Nomor<br>Inventaris, dan<br>Kategori ID<br>(Kosong)         | Maka disetiap<br>form <i>input</i><br>dibawahnya<br>akan muncul<br>" Tidak<br>Boleh<br>Kosong"<br>Dan akan tetap<br>pada halaman<br>Tambah<br>Inventaris | Sesuai<br>Harapan  | Valid      |
| 2  | Jika ada<br><i>input</i> an<br>yang diisi<br>dan ada<br><i>input</i> an<br>yang tidak<br>diisi                         | Nama Inventaris,<br>Tanggal<br>Inventaris (Diisi),<br>Nomor Inventaris,<br>dan Kategori ID<br>(Kosong) | Maka disetiap<br>form <i>input</i><br>dibawahnya<br>akan muncul<br>" Tidak<br>Boleh<br>Kosong"                                                           | Sesuai<br>Harapan  | Valid      |

|   | kemudian<br>tekan<br>tombol<br><i>CREATE</i>                                                                                   |                                                                                                    | Dan akan tetap<br>pada halaman<br>Tambah<br>Inventaris                                   |                   |       |
|---|----------------------------------------------------------------------------------------------------|----------------------------------------------------------------------------------------------------|------------------------------------------------------------------------------------------|-------------------|-------|
| 3 | Jika<br>semua<br><i>input</i> an<br>diisi dan<br>sesuai<br>dengan<br>validasi,<br>kemudian<br>tekan<br>tombol<br><i>CREATE</i> | Nama Inventaris,<br>Tanggal<br>Inventaris, Nomor<br>Inventaris, dan<br>Kategori ID<br>(Semua Diisi) | Maka Data<br>akan Disimpan<br>Dan akan<br>menuju ke<br>halaman detail<br>data Inventaris | Sesuai<br>Harapan | Valid |

# Tabel III.9.

# Hasil Pengujian Black Box Testing Pada Edit Data Inventaris

| No | Skenario<br>Pengujian                                                                                                    | Test Case                                                                                              | Hasil yang<br>diharapkan                                                                                                    | Hasil<br>pengujian | Kesimpulan |
|----|----------------------------------------------------------------------------------------------------|----------------------------------------------------------------------------------------------------|----------------------------------------------------------------------------------------------------|--------------------|------------|
| 1  | Jika data<br>yang ada<br>pada<br><i>edit</i> an<br>tidak diisi<br>dan<br>kemudian<br>tekan<br>tombol<br><i>UPDATE</i>                        | Nama Inventaris,<br>Tanggal<br>Inventaris, Nomor<br>Inventaris, dan<br>Kategori ID<br>(Kosong)         | Maka disetiap<br>form <i>input</i><br>dibawahnya<br>akan muncul<br>" Tidak<br>Boleh<br>Kosong"<br>Dan akan tetap<br>pada halaman<br>Update<br>Inventaris | Sesuai<br>Harapan  | Valid      |
| 2  | Jika ada<br><i>edit</i> an<br>yang diisi<br>dan ada<br><i>edit</i> an<br>yang tidak<br>diisi<br>kemudian<br>tekan<br>tombol<br><i>UPDATE</i> | Nama Inventaris,<br>Tanggal<br>Inventaris (Diisi),<br>Nomor Inventaris,<br>dan Kategori ID<br>(Kosong) | Maka disetiap<br>form <i>input</i><br>dibawahnya<br>akan muncul<br>" Tidak<br>Boleh<br>Kosong"<br>Dan akan tetap<br>pada halaman<br>Update<br>Inventaris | Sesuai<br>Harapan  | Valid      |

| 3 | Jika<br>semua<br><i>edit</i> an<br>diisi dan<br>sesuai<br>dengan<br>validasi,<br>kemudian<br>tekan<br>tombol<br><i>UPDATE</i> | Nama Inventaris,<br>Tanggal<br>Inventaris, Nomor<br>Inventaris, dan<br>Kategori ID<br>(Semua Diisi) | Maka Data<br>akan Disimpan<br>Dan akan<br>menuju ke<br>halaman detail<br>data Inventaris | Sesuai<br>Harapan | Valid |
|---|----------------------------------------------------------------------------------------------------|----------------------------------------------------------------------------------------------------|------------------------------------------------------------------------------------------|-------------------|-------|
|---|----------------------------------------------------------------------------------------------------|----------------------------------------------------------------------------------------------------|------------------------------------------------------------------------------------------|-------------------|-------|

# Tabel III.10.

# Hasil Pengujian Black Box Testing Pada Input Data Staff

| No | Skenario<br>Penguijan                                                                                                    | Test Case                                                                                                 | Hasil yang<br>diharankan                                                                                                    | Hasil<br>pengujian | Kesimpulan |
|----|----------------------------------------------------------------------------------------------------|----------------------------------------------------------------------------------------------------|----------------------------------------------------------------------------------------------------|--------------------|------------|
| 1  | Jika data<br>yang ada<br>pada<br><i>input</i> an<br>tidak diisi<br>dan<br>kemudian<br>tekan<br>tombol<br><i>CREATE</i>                         | Username, Nama<br>Lengkap, Nomor<br>NIP/NIK,<br>Password Hash,<br>Email,Role,<br>Status (Kosong)          | Maka disetiap<br>form <i>input</i><br>dibawahnya<br>akan muncul<br>" Tidak<br>Boleh<br>Kosong"<br>Dan akan tetap<br>pada halaman<br>Tambahkaryaw<br>an                     | Sesuai<br>Harapan  | Valid      |
| 2  | Jika ada<br><i>input</i> an<br>yang diisi<br>dan ada<br><i>input</i> an<br>yang tidak<br>diisi<br>kemudian<br>tekan<br>tombol<br><i>CREATE</i> | Username, Nama<br>Lengkap, Nomor<br>NIP/NIK, (diisi),<br>Password Hash,<br>Email,Role<br>(kosong), Status | Maka disetiap<br>form <i>input</i><br>yang tidak diisi<br>dibawahnya<br>akan muncul<br>" Tidak<br>Boleh<br>Kosong"<br>Dan akan tetap<br>pada halaman<br>Tambahkaryaw<br>an | Sesuai<br>Harapan  | Valid      |
| 3  | Jika<br>semua<br><i>input</i> an<br>diisi dan<br>sesuai<br>dengan                                                                              | Username, Nama<br>Lengkap, Nomor<br>NIP/NIK,<br>Password Hash,<br>Email,Role,<br>Status (Semua            | MakaData<br>akan Disimpan<br>Dan akan<br>menuju ke<br>halaman detail<br>dataStaff                                                                                          | Sesuai<br>Harapan  | Valid      |

| validasi, | Diisi) |  |  |
|-----------|--------|--|--|
| kemudian  |        |  |  |
| tekan     |        |  |  |
| tombol    |        |  |  |
| CREATE    |        |  |  |

# Tabel III.11.

| No | Skenario<br>Pengujian                                                                                                    | Test Case                                                                                                 | Hasil yang<br>diharapkan                                                                                                    | Hasil<br>pengujian | Kesimpulan |
|----|----------------------------------------------------------------------------------------------------|----------------------------------------------------------------------------------------------------|----------------------------------------------------------------------------------------------------|--------------------|------------|
| 1  | Jika data<br>yang ada<br>pada<br><i>edit</i> an<br>tidak diisi<br>dan<br>kemudian<br>tekan<br>tombol<br><i>CREATE</i>         | Username, Nama<br>Lengkap, Nomor<br>NIP/NIK,<br>Password Hash,<br>Email,Role,<br>Status (Kosong)          | Maka disetiap<br>form <i>input</i><br>dibawahnya<br>akan muncul<br>" Tidak<br>Boleh<br>Kosong"<br>Dan akan tetap<br>pada halaman<br><i>Update</i> karyaw<br>an                     | Sesuai<br>Harapan  | Valid      |
| 2  | Jika ada<br>editan<br>yang diisi<br>dan<br>adaeditan<br>yang tidak<br>diisi<br>kemudian<br>tekan<br>tombol<br><i>CREATE</i>   | Username, Nama<br>Lengkap, Nomor<br>NIP/NIK, (diisi),<br>Password Hash,<br>Email,Role<br>(kosong), Status | Maka disetiap<br>form <i>input</i><br>yang tidak diisi<br>dibawahnya<br>akan muncul<br>" Tidak<br>Boleh<br>Kosong"<br>Dan akan tetap<br>pada halaman<br><i>Update</i> karyaw<br>an | Sesuai<br>Harapan  | Valid      |
| 3  | Jika<br>semua<br><i>edit</i> an<br>diisi dan<br>sesuai<br>dengan<br>validasi,<br>kemudian<br>tekan<br>tombol<br><i>CREATE</i> | Username, Nama<br>Lengkap, Nomor<br>NIP/NIK,<br>Password Hash,<br>Email,Role,<br>Status (Semua<br>Diisi)  | MakaData<br>yang di <i>edit</i><br>akan Disimpan<br>Dan akan<br>menuju ke<br>halaman detail<br>dataStaff                                                                           | Sesuai<br>Harapan  | Valid      |

# Hasil Pengujian Black Box Testing Pada Edit Data Staff

# Tabel III.12.

| No | Skenario                                                                                                    | Test Case                                                                              | Hasil yang                                                                                                    | Hasil             | Kesimpulan |
|----|----------------------------------------------------------------------------------------------------|----------------------------------------------------------------------------------------|----------------------------------------------------------------------------------------------------|-------------------|------------|
|    | Pengujian                                                                                                    |                                                                                        | diharapkan                                                                                                    | pengujian         | <b>F</b>   |
| 1  | Jika data<br>yang ada<br>pada<br><i>input</i> an<br>tidak diisi<br>dan<br>kemudian<br>tekan<br>tombol<br><i>CREATE</i>                         | Tanggal<br>Pembayaran,<br>Pembayaran<br>Bulan,<br>Pembayaran<br>Tahun (Kosong)         | Maka disetiap<br>form <i>input</i><br>dibawahnya<br>akan muncul<br>" Tidak<br>Boleh<br>Kosong"<br>Dan akan tetap<br>pada halaman<br>Tambah<br>Pembayaran<br>Gaji                     | Sesuai<br>Harapan | Valid      |
| 2  | Jika ada<br><i>input</i> an<br>yang diisi<br>dan ada<br><i>input</i> an<br>yang tidak<br>diisi<br>kemudian<br>tekan<br>tombol<br><i>CREATE</i> | Tanggal<br>Pembayaran,<br>Pembayaran<br>Bulan (diisi),<br>Pembayaran<br>Tahun (kosong) | Maka disetiap<br>form <i>input</i><br>yang tidak diisi<br>dibawahnya<br>akan muncul<br>" Tidak<br>Boleh<br>Kosong"<br>Dan akan tetap<br>pada halaman<br>Tambah<br>Pembayaran<br>Gaji | Sesuai<br>Harapan | Valid      |
| 3  | Jika<br>semua<br><i>input</i> an<br>diisi dan<br>sesuai<br>dengan<br>validasi,<br>kemudian<br>tekan<br>tombol<br><i>CREATE</i>                 | Tanggal<br>Pembayaran,<br>Pembayaran<br>Bulan,<br>Pembayaran<br>Tahun (Semua<br>Diisi) | MakaData<br>yang di <i>input</i><br>akan Disimpan<br>Dan akan<br>menuju ke<br>halaman detail<br>Gaji                                                                                 | Sesuai<br>Harapan | Valid      |

# Hasil Pengujian Black Box Testing Pada Input Pembayaran Gaji

2. Pengujian Terhadap Form Login Asisten Manager

Pengujian *blackbox testing* ini berdasarkan pada *form login* yang telah dibuat pada *website*.

# Tabel III.13.

# Hasil Pengujian Black Box Testing Halaman Login Asisten Manager

| No | Skenario<br>Pengujian                                                                                              | Test Case                                              | Hasil yang<br>diharapkan                                                                                                    | Hasil<br>pengujian | Kesimpulan |
|----|----------------------------------------------------------------------------------------------------|--------------------------------------------------------|----------------------------------------------------------------------------------------------------|--------------------|------------|
| 1  | Nama Akun dan<br>Kata Sandi tidak<br>diisi kemudian<br>klik tombol<br><i>login</i>                                 | Username:<br>(Kosong)<br>Password:<br>(Kosong)         | Message box akan<br>muncul "Akun<br>atau Kata Sandi<br>Anda Tidak Boleh<br>Kosong."<br>Dan akan tetap<br>pada halaman<br><i>login</i> | Sesuai<br>Harapan  | Valid      |
| 2  | Nama Akun<br>diisi dan Kata<br>Sandi tidak diisi<br>kemudian klik<br>tombol <i>login</i>                           | Username:<br>indah<br>Password:<br>(Kosong)            | Message box akan<br>muncul "Kata<br>Sandi Anda Tidak<br>Boleh Kosong."<br>Dan akan tetap<br>pada halaman<br><i>login</i>              | Sesuai<br>Harapan  | Valid      |
| 3  | Nama Akun<br>tidak diisi dan<br>Kata Sandi diisi<br>kemudian klik<br>tombol <i>login</i>                           | Username:<br>(Kosong)<br>Password:<br>heri1            | Message box akan<br>muncul "Nama<br>Akun Tidak<br>Boleh Kosong."<br>Dan akan tetap<br>pada halaman<br>login                           | Sesuai<br>Harapan  | Valid      |
| 5  | Nama Akun<br>diisi dengan<br>benar dan Kata<br>Sandi diisi<br>dengan benar<br>kemudian klik<br>tombol <i>login</i> | <i>Username</i> :<br>heri<br><i>Password</i> :<br>heri | Anda akan<br>langsung masuk<br>ke halaman utama<br>Asisten <i>Manager</i>                                                             | Sesuai<br>Harapan  | Valid      |

## Tabel III.14.

| No | Skenario                                                                                                    | Test Case                                                                                              | Hasil yang                                                                                                    | Hasil             | Kesimpulan |
|----|----------------------------------------------------------------------------------------------------|----------------------------------------------------------------------------------------------------|----------------------------------------------------------------------------------------------------|-------------------|------------|
|    | Pengujian                                                                                                    |                                                                                                    | diharapkan                                                                                                    | pengujian         |            |
| 1  | Jika data<br>yang ada<br>pada<br><i>input</i> an<br>tidak diisi<br>dan<br>kemudian<br>tekan<br>tombol<br><i>CREATE</i>                         | Nama Inventaris,<br>Tanggal<br>Inventaris, Nomor<br>Inventaris, dan<br>Kategori ID<br>(Kosong)         | Maka disetiap<br>form <i>input</i><br>dibawahnya<br>akan muncul<br>" Tidak<br>Boleh<br>Kosong"<br>Dan akan tetap<br>pada halaman<br>Tambah<br>Inventaris | Sesuai<br>Harapan | Valid      |
| 2  | Jika ada<br><i>input</i> an<br>yang diisi<br>dan ada<br><i>input</i> an<br>yang tidak<br>diisi<br>kemudian<br>tekan<br>tombol<br><i>CREATE</i> | Nama Inventaris,<br>Tanggal<br>Inventaris (Diisi),<br>Nomor Inventaris,<br>dan Kategori ID<br>(Kosong) | Maka disetiap<br>form <i>input</i><br>dibawahnya<br>akan muncul<br>" Tidak<br>Boleh<br>Kosong"<br>Dan akan tetap<br>pada halaman<br>Tambah<br>Inventaris | Sesuai<br>Harapan | Valid      |
| 3  | Jika<br>semua<br><i>input</i> an<br>diisi dan<br>sesuai<br>dengan<br>validasi,<br>kemudian<br>tekan<br>tombol<br><i>CREATE</i>                 | Nama Inventaris,<br>Tanggal<br>Inventaris, Nomor<br>Inventaris, dan<br>Kategori ID<br>(Semua Diisi)    | Maka Data<br>akan Disimpan<br>Dan akan<br>menuju ke<br>halaman detail<br>data Inventaris                                                                 | Sesuai<br>Harapan | Valid      |

# Hasil Pengujian Black Box Testing Pada Input Data Inventaris

# Tabel III.15.

| No | Skenario<br>Penguijan                                                                                                    | Test Case                                                                              | Hasil yang<br>dibarankan                                                                                                    | Hasil             | Kesimpulan |
|----|----------------------------------------------------------------------------------------------------|----------------------------------------------------------------------------------------|----------------------------------------------------------------------------------------------------|-------------------|------------|
| 1  | Jika data<br>yang ada<br>pada<br><i>input</i> an<br>tidak diisi<br>dan<br>kemudian<br>tekan<br>tombol<br><i>CREATE</i>                         | Tanggal<br>Pembayaran,<br>Pembayaran<br>Bulan,<br>Pembayaran<br>Tahun (Kosong)         | Maka disetiap<br>form <i>input</i><br>dibawahnya<br>akan muncul<br>" Tidak<br>Boleh<br>Kosong"<br>Dan akan tetap<br>pada halaman<br>Tambah<br>Pembayaran<br>Gaji                     | Sesuai<br>Harapan | Valid      |
| 2  | Jika ada<br><i>input</i> an<br>yang diisi<br>dan ada<br><i>input</i> an<br>yang tidak<br>diisi<br>kemudian<br>tekan<br>tombol<br><i>CREATE</i> | Tanggal<br>Pembayaran,<br>Pembayaran<br>Bulan (diisi),<br>Pembayaran<br>Tahun (kosong) | Maka disetiap<br>form <i>input</i><br>yang tidak diisi<br>dibawahnya<br>akan muncul<br>" Tidak<br>Boleh<br>Kosong"<br>Dan akan tetap<br>pada halaman<br>Tambah<br>Pembayaran<br>Gaji | Sesuai<br>Harapan | Valid      |
| 3  | Jika<br>semua<br><i>input</i> an<br>diisi dan<br>sesuai<br>dengan<br>validasi,<br>kemudian<br>tekan<br>tombol<br><i>CREATE</i>                 | Tanggal<br>Pembayaran,<br>Pembayaran<br>Bulan,<br>Pembayaran<br>Tahun (Semua<br>Diisi) | MakaData<br>yang di <i>input</i><br>akan Disimpan<br>Dan akan<br>menuju ke<br>halaman detail<br>Gaji                                                                                 | Sesuai<br>Harapan | Valid      |

# Hasil Pengujian Black Box Testing Pada Input Pembayaran Gaji